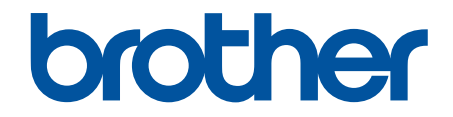

# Guia de Recursos de Segurança

© 2024 Brother Industries, Ltd. Todos os direitos reservados.

## Página inicial > Índice

## Índice

| Introdução                                                                                                    | 1  |
|----------------------------------------------------------------------------------------------------|----|
| Definições das observações                                                                                                   | 2  |
| Marcas comerciais                                                                                                    | 3  |
| Direitos autorais                                                                                                    | 4  |
| Antes de usar recursos de segurança de rede                                                                                  | 5  |
| Desative protocolos desnecessários                                                                                           | 6  |
| Segurança de rede                                                                                                    | 7  |
| Configurar certificados para a segurança do dispositivo                                                                      | 8  |
| Visão geral dos recursos do certificado de segurança                                                                         | 9  |
| Como criar e instalar um certificado                                                                                         | 10 |
| Criar um certificado autoassinado                                                                                            | 11 |
| Criar uma Solicitação de assinatura de certificado (CSR) e instalar um certificado de uma<br>Autoridade de Certificação (CA) | 12 |
| Importar e exportar o certificado e a chave privada                                                                          | 16 |
| Importar e exportar um certificado da CA                                                                                     | 19 |
| Usar SSL/TLS                                                                                                    |    |
| Gerenciar seu equipamento em rede com segurança usando SSL/TLS                                                               |    |
| Imprimir documentos com segurança usando SSL/TLS                                                                             | 27 |
| Usar SNMPv3                                                                                                    |    |
| Gerenciar seu equipamento de rede com segurança usando o SNMPv3                                                              | 30 |
| Usar IPsec                                                                                                    | 31 |
| Introdução ao IPsec                                                                                                    |    |
| Configurar IPsec usando o Gerenciamento via Web                                                                              |    |
| Configurar um modelo de endereço IPsec usando o Gerenciamento via Web                                                        |    |
| Configurar um modelo IPsec usando o Gerenciamento via Web                                                                    |    |
| Usar a autenticação IEEE 802.1x em sua rede                                                                                  |    |
| O que é a autenticação IEEE 802.1x?                                                                                          |    |
| Configure a autenticação IEEE 802.1x para sua rede usando o gerenciamento via Web<br>(navegador da Web)                      | 49 |
| Métodos de autenticação IEEE 802.1x                                                                                          | 51 |
| Autenticação do Usuário                                                                                                    | 52 |
| Usar Autenticação Active Directory                                                                                           | 53 |
| Introdução à Autenticação Active Directory                                                                                   | 54 |
| Configurar a Autenticação Active Directory usando o Gerenciamento via Web                                                    | 55 |
| Fazer login para alterar as configurações do equipamento usando o painel de controle<br>(Autenticação Active Directory)      | 57 |
| Usar a Autenticação LDAP                                                                                                    | 58 |
| Introdução à Autenticação LDAP                                                                                               | 59 |
| Configurar a Autenticação LDAP usando o Gerenciamento via Web                                                                | 60 |
| Fazer login para alterar as configurações do equipamento usando o painel de controle<br>(Autenticação LDAP)                  | 61 |
| Usar o Secure Function Lock 3.0 (Bloqueio Seguro de Função 3.0)                                                              | 62 |
| Antes de usar o Secure Function Lock 3.0                                                                                     | 63 |
| Configurar o Secure Function Lock 3.0 usando o Gerenciamento via Web                                                         | 64 |
| Digitalizar usando o Secure Function Lock 3.0                                                                                | 65 |
| Configurar Modo Público para o Secure Function Lock 3.0                                                                      | 66 |

| ▲ Página inicial > Índice                                                                             |      |
|----------------------------------------------------------------------------------------------------|------|
| Definir as configurações da tela de início pessoal usando o Gerenciamento via Web                     | . 67 |
| Recursos adicionais do Secure Function Lock 3.0                                                       | . 68 |
| Registrar um novo cartão de proximidade usando o painel de controle do equipamento                    | . 69 |
| Registrar um leitor externo de cartão com chip                                                        | . 70 |
| Envie ou receba e-mails com segurança                                                                 | 71   |
| Configure o envio e recebimento de e-mails utilizando o Gerenciamento via Web                         | . 72 |
| Enviar um e-mail com autenticação de usuário                                                          | . 73 |
| Enviar ou receber um e-mail com segurança usando SSL/TLS                                              | . 74 |
| Armazenamento do registro de impressão na rede                                                        | 75   |
| Visão geral do armazenamento do registro de impressão na rede                                         | . 76 |
| Configurar as opções do armazenamento do registro de impressão na rede usando o Gerenciamento via Web | .77  |
| Usar a Configuração de detecção de erro do armazenamento do registro de impressão na rede             | . 79 |
| Usar o armazenamento do registro de impressão na rede com o Secure Function Lock 3.0                  | . 81 |

## Página inicial > Introdução

- Definições das observações
- Marcas comerciais
- Direitos autorais
- Antes de usar recursos de segurança de rede

▲ Página inicial > Introdução > Definições das observações

## Definições das observações

Nós usamos os símbolos e convenções a seguir ao longo de todo este Manual do Usuário:

| IMPORTANTE | IMPORTANTE indica uma situação de risco em potencial que, se não for evitada, pode causar danos à propriedade ou perda de funcionalidade do produto. |  |
|------------|----------------------------------------------------------------------------------------------------|--|
| OBSERVAÇÃO | OBSERVAÇÃO especifica o ambiente de operação, condições para instalação ou condições especiais de uso.                                               |  |
|            | Os ícones de dica apresentam informações importantes e referências complementares.                                                                   |  |
| Negrito    | O estilo negrito identifica os botões do painel de controle do equipamento ou da tela do computador.                                                 |  |
| Itálico    | O estilo itálico destaca itens importantes ou o direciona a um tópico relacionado.                                                                   |  |

## Informações relacionadas

Página inicial > Introdução > Marcas comerciais

## Marcas comerciais

Adobe<sup>®</sup> e Reader<sup>®</sup> são marcas registradas ou marcas comerciais da Adobe Systems Incorporated nos Estados Unidos e/ou em outros países.

Toda empresa cuja titularidade de software é mencionada neste manual possui um Contrato de Licença de Software específico para os programas de sua propriedade.

Todos os nomes comerciais e de produtos de empresas que aparecem em produtos Brother, em documentos relacionados e em outros materiais são marcas comerciais ou marcas registradas dessas respectivas empresas.

#### ゾ Informações relacionadas

▲ Página inicial > Introdução > Direitos autorais

## **Direitos autorais**

As informações incluídas neste documento estão sujeitas a alterações sem aviso prévio. O software descrito neste documento é fornecido sob contratos de licença. O software somente pode ser usado ou copiado de acordo com os termos desses contratos. Nenhuma parte desta publicação pode ser reproduzida de qualquer forma ou por qualquer meio sem o consentimento prévio, por escrito, da Brother Industries, Ltd.

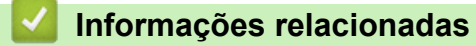

▲ Página inicial > Introdução > Antes de usar recursos de segurança de rede

## Antes de usar recursos de segurança de rede

Seu equipamento emprega alguns dos mais recentes protocolos de segurança de rede e criptografia disponíveis atualmente. Esses recursos de rede podem ser integrados ao seu plano geral de segurança de rede para reforçar a proteção de dados e evitar o acesso não autorizado ao equipamento.

Recomendamos que desabilite os protocolos FTP e TFTP. O acesso ao equipamento com o uso desses protocolos não é seguro.

#### 🦉 Informações relacionadas

Introdução

Ø

Desative protocolos desnecessários

▲ Página inicial > Introdução > Antes de usar recursos de segurança de rede > Desative protocolos desnecessários

## Desative protocolos desnecessários

- 1. Inicie o navegador da Web.
- 2. Digite "https://machine's IP address" na barra de endereços do seu navegador (onde "endereço IP do equipamento" é o endereço IP de seu equipamento).

Por exemplo:

Ø

Ø

https://192.168.1.2

O endereço IP do seu equipamento pode ser encontrado no Relatório de Configurações de Rede.

3. Se necessário, digite a senha no campo Login e clique em Login.

A senha padrão para gerenciamento das configurações deste equipamento está localizada na parte traseira ou base do equipamento, identificada como "**Pwd**". Altere a senha padrão seguindo as instruções na tela quando fizer o primeiro login.

4. Clique em Rede > Rede > Protocolo na barra de navegação à esquerda.

Se a barra de navegação à esquerda não estiver visível, inicie a navegação a partir de ≡.

- 5. Desmarque todas as caixas de seleção de protocolos desnecessários para desativá-los.
- 6. Clique em Enviar.
- 7. Reinicie o equipamento Brother para ativar a configuração.

🦉 Informações relacionadas

Antes de usar recursos de segurança de rede

▲ Página inicial > Segurança de rede

## Segurança de rede

- Configurar certificados para a segurança do dispositivo
- Usar SSL/TLS
- Usar SNMPv3
- Usar IPsec
- Usar a autenticação IEEE 802.1x em sua rede

▲ Página inicial > Segurança de rede > Configurar certificados para a segurança do dispositivo

## Configurar certificados para a segurança do dispositivo

Você deve configurar um certificado para gerenciar seu equipamento em rede com segurança usando SSL/TLS. Você precisa utilizar o Gerenciamento via Web para configurar um certificado.

- Visão geral dos recursos do certificado de segurança
- Como criar e instalar um certificado
- Criar um certificado autoassinado
- Criar uma Solicitação de assinatura de certificado (CSR) e instalar um certificado de uma Autoridade de Certificação (CA)
- Importar e exportar o certificado e a chave privada
- Importar e exportar um certificado da CA

▲ Página inicial > Segurança de rede > Configurar certificados para a segurança do dispositivo > Visão geral dos recursos do certificado de segurança

## Visão geral dos recursos do certificado de segurança

seu equipamento é compatível com vários certificados de segurança, o que permite uma autenticação e uma comunicação seguras com o equipamento. Os recursos do certificado de segurança a seguir podem ser usados com o equipamento:

Os recursos, opções e configurações compatíveis podem ser diferentes dependendo do modelo.

- Comunicação SSL/TLS
- Autenticação IEEE 802.1x
- IPsec

Seu equipamento oferece suporte para o seguinte:

Certificado pré-instalado

Seu equipamento possui um certificado pré-instalado e autoassinado. Este certificado permite utilizar a comunicação SSL/TLS sem criar ou instalar um certificado diferente.

O certificado autoassinado pré-instalado protege sua comunicação até um determinado nível. Recomendamos o uso de um certificado emitido por uma organização confiável para garantir mais segurança.

Certificado autoassinado

Este servidor de impressão emite seu próprio certificado. Usando esse certificado, você pode usar a comunicação SSL/TLS com facilidade, sem criar ou instalar um certificado diferente de uma autoridade de certificação.

Certificado de uma autoridade de certificação (CA)

Existem dois métodos para instalar um certificado de CA. Se você já possui um certificado de uma CA ou deseja usar um certificado de uma CA confiável externa:

- Quando estiver usando uma solicitação de assinatura de certificado (CSR) a partir deste servidor de impressão.
- Quando importar um certificado e uma chave privada.
- Certificado da CA (Autoridade de certificação)

Para utilizar um certificado da CA que identifique a CA e possua sua própria chave privada, você precisa importar esse certificado da CA diretamente dessa autoridade, antes de configurar os recursos de segurança de rede.

- Se você utilizar a comunicação SSL/TLS, recomendamos primeiro entrar em contato com o administrador de seu sistema.
- Quando você restaura as configurações padrão de fábrica do servidor de impressão, o certificado e a chave privada que foram instalados são excluídos. Se você quiser manter o mesmo certificado e a chave privada depois de restaurar o servidor de impressora, exporte-os antes da restauração e depois reinstale-os.

#### 📕 Informações relacionadas

- · Configurar certificados para a segurança do dispositivo
- Tópicos relacionados:
- Configure a autenticação IEEE 802.1x para sua rede usando o gerenciamento via Web (navegador da Web)

Página inicial > Segurança de rede > Configurar certificados para a segurança do dispositivo > Como criar e instalar um certificado

## Como criar e instalar um certificado

Você tem duas opções ao escolher um certificado de segurança: usar um certificado autoassinado ou usar um certificado emitido por uma Autoridade de certificação (CA).

## Opção 1

#### Certificado autoassinado

- 1. Crie um certificado autoassinado usando o Gerenciamento via Web.
- 2. Instale o certificado autoassinado em seu computador.

#### Opção 2

#### Certificado de uma CA

- 1. Crie uma CSR (Solicitação de assinatura de certificado) usando o Gerenciamento via Web.
- 2. Instale o certificado emitido pela CA no equipamento Brother usando o Gerenciamento via Web.
- 3. Instale o certificado em seu computador.

#### 🦉 Informações relacionadas

Configurar certificados para a segurança do dispositivo

▲ Página inicial > Segurança de rede > Configurar certificados para a segurança do dispositivo > Criar um certificado autoassinado

## Criar um certificado autoassinado

- 1. Inicie o navegador da Web.
- 2. Digite "https://machine's IP address" na barra de endereços do seu navegador (onde "endereço IP do equipamento" é o endereço IP de seu equipamento).

Por exemplo:

Ø

https://192.168.1.2

O endereço IP do seu equipamento pode ser encontrado no Relatório de Configurações de Rede.

3. Se necessário, digite a senha no campo Login e clique em Login.

A senha padrão para gerenciamento das configurações deste equipamento está localizada na parte traseira ou base do equipamento, identificada como "**Pwd**". Altere a senha padrão seguindo as instruções na tela quando fizer o primeiro login.

4. Clique em Rede > Segurança > Certificado na barra de navegação à esquerda.

Se a barra de navegação à esquerda não estiver visível, inicie a navegação a partir de ≡.

- 5. Clique em Criar certificado autoassinado.
- 6. Insira um Nome comum e uma Data válida.
  - O Nome comum deve ter menos de 64 bytes. Insira um identificador, como um endereço IP, nome de nó ou nome de domínio, para ser usado quando você acessar este equipamento por meio de comunicação SSL/TLS. O nome do nó é exibido por padrão.
  - Um aviso aparecerá na tela se você usar o protocolo IPPS ou HTTPS e digitar no URL um nome diferente do Nome comum usado para o certificado autoassinado.
- 7. Selecione sua configuração na lista suspensa Algoritmo de chave pública.
- 8. Selecione sua configuração na lista suspensa Algoritmo Digest.
- 9. Clique em Enviar.

#### Informações relacionadas

· Configurar certificados para a segurança do dispositivo

Página inicial > Segurança de rede > Configurar certificados para a segurança do dispositivo > Criar uma Solicitação de assinatura de certificado (CSR) e instalar um certificado de uma Autoridade de Certificação (CA)

## Criar uma Solicitação de assinatura de certificado (CSR) e instalar um certificado de uma Autoridade de Certificação (CA)

Se você já tiver um certificado de uma Autoridade de Certificação (CA) confiável externa, poderá armazenar o certificado e a chave privada no seu equipamento e gerenciá-los usando importação e exportação. Se não tiver um certificado de uma CA externa confiável, crie uma Solicitação de assinatura de certificado (CSR), envie a CSR à CA para autenticação e instale o certificado que a CA emitirá no seu equipamento.

- Criar uma CSR (Solicitação de Assinatura de Certificado)
- Instalar um certificado no seu equipamento

▲ Página inicial > Segurança de rede > Configurar certificados para a segurança do dispositivo > Criar uma Solicitação de assinatura de certificado (CSR) e instalar um certificado de uma Autoridade de Certificação (CA) > Criar uma CSR (Solicitação de Assinatura de Certificado)

## Criar uma CSR (Solicitação de Assinatura de Certificado)

Uma CSR (Solicitação de assinatura de certificado) é uma solicitação enviada a uma CA (Autoridade de certificação) para autenticação das credenciais contidas no certificado.

Recomendamos que você instale um Certificado raiz da CA em seu computador antes de criar a CSR.

- 1. Inicie o navegador da Web.
- 2. Digite "https://machine's IP address" na barra de endereços do seu navegador (onde "endereço IP do equipamento" é o endereço IP de seu equipamento).

Por exemplo:

https://192.168.1.2

O endereço IP do seu equipamento pode ser encontrado no Relatório de Configurações de Rede.

3. Se necessário, digite a senha no campo Login e clique em Login.

A senha padrão para gerenciamento das configurações deste equipamento está localizada na parte traseira ou base do equipamento, identificada como "**Pwd**". Altere a senha padrão seguindo as instruções na tela quando fizer o primeiro login.

4. Clique em **Rede > Segurança > Certificado** na barra de navegação à esquerda.

Se a barra de navegação à esquerda não estiver visível, inicie a navegação a partir de ≡.

- 5. Clique em Criar CSR.
- 6. Digite um Nome comum (obrigatório) e adicione outras informações sobre sua Organização (opcional).
  - As informações de sua empresa são necessárias para que uma Autoridade de certificação possa confirmar sua identidade e comprová-la para as outras pessoas.
  - O Nome comum deve ter menos de 64 bytes. Insira um identificador, como um endereço IP, nome de nó ou nome de domínio, para ser usado quando você acessar este equipamento por meio de comunicação SSL/TLS. O nome do nó é exibido por padrão. O Nome comum é obrigatório.
  - Um aviso aparecerá na tela se você digitar no URL um nome diferente do Nome comum usado para o certificado.
  - As opções de Organização, Unidade de organização, Cidade/localidade e Estado/província devem ter menos de 64 bytes.
  - O País/região deve conter um código de país de dois caracteres no formato ISO 3166.
  - Se estiver configurando uma extensão de certificado X.509v3, marque a caixa de seleção Configurar partição estendida e depois selecione Auto. (registrar IPv4) ou Manual.
- 7. Selecione sua configuração na lista suspensa Algoritmo de chave pública.
- 8. Selecione sua configuração na lista suspensa Algoritmo Digest.
- 9. Clique em Enviar.

A CSR aparece na tela. Salve a CSR como um arquivo ou copie e cole seus dados em um formulário de CSR online oferecido por uma Autoridade de Certificação.

- 10. Clique em Salvar.
  - Siga a política de sua CA quanto ao método de envio de uma CSR à CA.
  - Se estiver usando a Autoridade de certificação raiz corporativa do Windows Server, recomendamos que você use o servidor web para assegurar que o modelo de certificado criará o certificado de cliente com segurança. Se estiver criando um Certificado de Cliente para um ambiente IEEE 802.1x com autenticação EAP-TLS, recomendamos que você use Usuário para o modelo de certificado.

## Informações relacionadas

 $\checkmark$ 

Criar uma Solicitação de assinatura de certificado (CSR) e instalar um certificado de uma Autoridade de Certificação (CA)

▲ Página inicial > Segurança de rede > Configurar certificados para a segurança do dispositivo > Criar uma Solicitação de assinatura de certificado (CSR) e instalar um certificado de uma Autoridade de Certificação (CA) > Instalar um certificado no seu equipamento

## Instalar um certificado no seu equipamento

Quando receber um certificado de uma Autoridade Certificadora (AC), siga os passos abaixo para instalá-lo no servidor de impressão:

Apenas um certificado emitido com Solicitação de Assinatura do Certificado (CSR) do seu equipamento pode ser instalado nele. Se quiser criar outra CSR, confirme se o certificado já está instalado antes de criar a nova CSR. Criar outro CSR somente após a instalação do certificado no equipamento, caso contrário, o CSR criado antes da instalação do novo CSR será inválido.

- 1. Inicie o navegador da Web.
- 2. Digite "https://machine's IP address" na barra de endereços do seu navegador (onde "endereço IP do equipamento" é o endereço IP de seu equipamento).

Por exemplo:

https://192.168.1.2

O endereço IP do seu equipamento pode ser encontrado no Relatório de Configurações de Rede.

3. Se necessário, digite a senha no campo Login e clique em Login.

A senha padrão para gerenciamento das configurações deste equipamento está localizada na parte traseira ou base do equipamento, identificada como "**Pwd**". Altere a senha padrão seguindo as instruções na tela quando fizer o primeiro login.

4. Clique em Rede > Segurança > Certificado na barra de navegação à esquerda.

Se a barra de navegação à esquerda não estiver visível, inicie a navegação a partir de  $\equiv$ .

- 5. Clique em Instalar certificado.
- 6. Navegue até o arquivo que contém o certificado emitido pela CA e depois clique em Enviar.

O certificado foi criado e salvo na memória do seu equipamento.

Para usar comunicação SSL/TLS, você precisa ter o Certificado raiz da CA instalado em seu computador. Entre em contato com o administrador da rede.

#### 📕 Informações relacionadas

Criar uma Solicitação de assinatura de certificado (CSR) e instalar um certificado de uma Autoridade de Certificação (CA)

▲ Página inicial > Segurança de rede > Configurar certificados para a segurança do dispositivo > Importar e exportar o certificado e a chave privada

## Importar e exportar o certificado e a chave privada

Armazene o certificado e a chave privada no seu equipamento e gerencie-os, importando e exportando-os conforme necessário.

- Importar um certificado e uma chave privada
- Exportar o certificado e a chave privada

▲ Página inicial > Segurança de rede > Configurar certificados para a segurança do dispositivo > Importar e exportar o certificado e a chave privada > Importar um certificado e uma chave privada

## Importar um certificado e uma chave privada

- 1. Inicie o navegador da Web.
- 2. Digite "https://machine's IP address" na barra de endereços do seu navegador (onde "endereço IP do equipamento" é o endereço IP de seu equipamento).

Por exemplo:

Ø

https://192.168.1.2

O endereço IP do seu equipamento pode ser encontrado no Relatório de Configurações de Rede.

3. Se necessário, digite a senha no campo Login e clique em Login.

A senha padrão para gerenciamento das configurações deste equipamento está localizada na parte traseira ou base do equipamento, identificada como "**Pwd**". Altere a senha padrão seguindo as instruções na tela quando fizer o primeiro login.

4. Clique em Rede > Segurança > Certificado na barra de navegação à esquerda.

Se a barra de navegação à esquerda não estiver visível, inicie a navegação a partir de ≡.

- 5. Clique em Importar certificado e chave privada.
- 6. Navegue e selecione o arquivo que deseja importar.
- 7. Digite a senha se o arquivo for criptografado e clique em Enviar.

O certificado e a chave privada são importados no seu equipamento.

#### Informações relacionadas

· Importar e exportar o certificado e a chave privada

Página inicial > Segurança de rede > Configurar certificados para a segurança do dispositivo > Importar e exportar o certificado e a chave privada > Exportar o certificado e a chave privada

## Exportar o certificado e a chave privada

- 1. Inicie o navegador da Web.
- 2. Digite "https://machine's IP address" na barra de endereços do seu navegador (onde "endereço IP do equipamento" é o endereço IP de seu equipamento).

Por exemplo:

https://192.168.1.2

O endereço IP do seu equipamento pode ser encontrado no Relatório de Configurações de Rede.

3. Se necessário, digite a senha no campo Login e clique em Login.

A senha padrão para gerenciamento das configurações deste equipamento está localizada na parte traseira ou base do equipamento, identificada como "Pwd". Altere a senha padrão seguindo as instruções na tela quando fizer o primeiro login.

4. Clique em Rede > Segurança > Certificado na barra de navegação à esquerda.

Se a barra de navegação à esquerda não estiver visível, inicie a navegação a partir de ≡.

- 5. Clique em **Exportar** quando a **Lista de certificados** for exibida.
- 6. Insira a senha se quiser criptografar o arquivo.

Se a senha for deixada em branco, o arquivo gerado não será criptografado.

- 7. Insira novamente a senha para confirmá-la e clique em Enviar.
- 8. Clique em Salvar.

Ø

O certificado e a chave privada são exportados para o seu computador.

Você também pode importar o certificado no seu computador.

#### 🧧 Informações relacionadas

Importar e exportar o certificado e a chave privada

Página inicial > Segurança de rede > Configurar certificados para a segurança do dispositivo > Importar e exportar um certificado da CA

## Importar e exportar um certificado da CA

Você pode importar, exportar e armazenar certificados da CA no seu equipamento Brother.

- Importar um certificado da CA
- Exportar um certificado da CA

▲ Página inicial > Segurança de rede > Configurar certificados para a segurança do dispositivo > Importar e exportar um certificado da CA > Importar um certificado da CA

## Importar um certificado da CA

- 1. Inicie o navegador da Web.
- 2. Digite "https://machine's IP address" na barra de endereços do seu navegador (onde "endereço IP do equipamento" é o endereço IP de seu equipamento).

Por exemplo:

Ø

Ø

https://192.168.1.2

O endereço IP do seu equipamento pode ser encontrado no Relatório de Configurações de Rede.

3. Se necessário, digite a senha no campo Login e clique em Login.

A senha padrão para gerenciamento das configurações deste equipamento está localizada na parte traseira ou base do equipamento, identificada como "**Pwd**". Altere a senha padrão seguindo as instruções na tela quando fizer o primeiro login.

4. Clique em Rede > Segurança > Certificado da CA na barra de navegação à esquerda.

Se a barra de navegação à esquerda não estiver visível, inicie a navegação a partir de  $\equiv$ .

- 5. Clique em Importar certificado da CA.
- 6. Navegue até o arquivo que você deseja importar.
- 7. Clique em Enviar.

#### 🦉 Informações relacionadas

Importar e exportar um certificado da CA

▲ Página inicial > Segurança de rede > Configurar certificados para a segurança do dispositivo > Importar e exportar um certificado da CA > Exportar um certificado da CA

## Exportar um certificado da CA

- 1. Inicie o navegador da Web.
- 2. Digite "https://machine's IP address" na barra de endereços do seu navegador (onde "endereço IP do equipamento" é o endereço IP de seu equipamento).

Por exemplo:

Ø

Ø

https://192.168.1.2

O endereço IP do seu equipamento pode ser encontrado no Relatório de Configurações de Rede.

3. Se necessário, digite a senha no campo Login e clique em Login.

A senha padrão para gerenciamento das configurações deste equipamento está localizada na parte traseira ou base do equipamento, identificada como "**Pwd**". Altere a senha padrão seguindo as instruções na tela quando fizer o primeiro login.

4. Clique em Rede > Segurança > Certificado da CA na barra de navegação à esquerda.

Se a barra de navegação à esquerda não estiver visível, inicie a navegação a partir de ≡.

- 5. Selecione o certificado que você deseja exportar e clique em Exportar.
- 6. Clique em Enviar.

Informações relacionadas

Importar e exportar um certificado da CA

▲ Página inicial > Segurança de rede > Usar SSL/TLS

## **Usar SSL/TLS**

- Gerenciar seu equipamento em rede com segurança usando SSL/TLS
- Imprimir documentos com segurança usando SSL/TLS
- Enviar ou receber um e-mail com segurança usando SSL/TLS

▲ Página inicial > Segurança de rede > Usar SSL/TLS > Gerenciar seu equipamento em rede com segurança usando SSL/TLS

## Gerenciar seu equipamento em rede com segurança usando SSL/TLS

- Configurar um certificado para SSL/TLS e protocolos disponíveis
- Acessar o Gerenciamento via Web usando SSL/TLS
- Instalar o Certificado Autoassinado para Usuários do Windows como Administradores
- Configurar certificados para a segurança do dispositivo

▲ Página inicial > Segurança de rede > Usar SSL/TLS > Gerenciar seu equipamento em rede com segurança usando SSL/TLS > Configurar um certificado para SSL/TLS e protocolos disponíveis

## Configurar um certificado para SSL/TLS e protocolos disponíveis

Configure um certificado no seu equipamento usando o Gerenciamento via Web antes de usar a comunicação SSL/TLS.

- 1. Inicie o navegador da Web.
- 2. Digite "https://machine's IP address" na barra de endereços do seu navegador (onde "endereço IP do equipamento" é o endereço IP de seu equipamento).

Por exemplo:

https://192.168.1.2

O endereço IP do seu equipamento pode ser encontrado no Relatório de Configurações de Rede.

3. Se necessário, digite a senha no campo Login e clique em Login.

A senha padrão para gerenciamento das configurações deste equipamento está localizada na parte traseira ou base do equipamento, identificada como "**Pwd**". Altere a senha padrão seguindo as instruções na tela quando fizer o primeiro login.

4. Clique em Rede > Rede > Protocolo na barra de navegação à esquerda.

Se a barra de navegação à esquerda não estiver visível, inicie a navegação a partir de  $\equiv$ .

- 5. Clique em Configurações do servidor HTTP.
- 6. Selecione o certificado que você deseja configurar na lista suspensa Selecionar o certificado.
- 7. Clique em Enviar.

Ø

8. Clique em Sim para reiniciar o servidor de impressão.

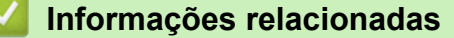

· Gerenciar seu equipamento em rede com segurança usando SSL/TLS

#### Tópicos relacionados:

Imprimir documentos com segurança usando SSL/TLS

▲ Página inicial > Segurança de rede > Usar SSL/TLS > Gerenciar seu equipamento em rede com segurança usando SSL/TLS > Acessar o Gerenciamento via Web usando SSL/TLS

## Acessar o Gerenciamento via Web usando SSL/TLS

Para gerenciar seu equipamento em rede com segurança, você precisa usar utilitários de gerenciamento com protocolos de segurança.

- Para usar o protocolo HTTPS, a opção HTTPS deve ser ativada no equipamento. O protocolo HTTPS está habilitado por padrão.
  - · Você pode alterar as configurações do protocolo HTTPS usando a tela do Gerenciamento via Web.
- 1. Inicie o navegador da Web.
- 2. Digite "https://machine's IP address" na barra de endereços do seu navegador (onde "endereço IP do equipamento" é o endereço IP de seu equipamento).

Por exemplo:

k

Ø

https://192.168.1.2

O endereço IP do seu equipamento pode ser encontrado no Relatório de Configurações de Rede.

3. Se necessário, digite a senha no campo Login e clique em Login.

A senha padrão para gerenciamento das configurações deste equipamento está localizada na parte traseira ou base do equipamento, identificada como "**Pwd**". Altere a senha padrão seguindo as instruções na tela quando fizer o primeiro login.

4. Você agora pode acessar o equipamento usando HTTPS.

#### Informações relacionadas

• Gerenciar seu equipamento em rede com segurança usando SSL/TLS

▲ Página inicial > Segurança de rede > Usar SSL/TLS > Gerenciar seu equipamento em rede com segurança usando SSL/TLS > Instalar o Certificado Autoassinado para Usuários do Windows como Administradores

## Instalar o Certificado Autoassinado para Usuários do Windows como Administradores

- Os seguintes passos são para o Microsoft Edge. Se você usar outro navegador da web, consulte a documentação ou a ajuda on-line dele para obter instruções sobre como instalar certificados.
- · Certifique-se de ter criado seu certificado autoassinado usando o Gerenciamento via Web.
- 1. Clique com o botão direito do mouse no ícone **Microsoft Edge** e depois clique em **Executar como** administrador.

Se a tela Controle de Conta de Usuário for exibida, clique em Sim.

2. Digite "https://machine's IP address" na barra de endereços do seu navegador (onde "endereço IP do equipamento" é o endereço IP de seu equipamento).

Por exemplo:

https://192.168.1.2

O endereço IP do seu equipamento pode ser encontrado no Relatório de Configurações de Rede.

- 3. Se sua conexão não for privada, clique no botão Avançado e depois continue na página web.
- 4. Se necessário, digite a senha no campo Login e clique em Login.

A senha padrão para gerenciamento das configurações deste equipamento está localizada na parte traseira ou base do equipamento, identificada como "**Pwd**". Altere a senha padrão seguindo as instruções na tela quando fizer o primeiro login.

5. Clique em Rede > Segurança > Certificado na barra de navegação à esquerda.

Se a barra de navegação à esquerda não estiver visível, inicie a navegação a partir de  $\equiv$ .

- 6. Clique em Exportar.
- 7. Para criptografar o arquivo de saída, digite uma senha no campo **Inserir senha**. Se o campo **Inserir senha** estiver em branco, seu arquivo de saída não será criptografado.
- 8. Digite a senha novamente no campo Confirmar senha e clique em Enviar.
- 9. Clique no arquivo baixado para abri-lo.
- 10. Quando o Assistente para Importação de Certificados for exibido, clique em Avançar.
- 11. Clique em Avançar.
- 12. Se necessário, digite uma senha e depois clique em Avançar.
- 13. Selecione Colocar todos os certificados no repositório a seguir e clique em Procurar....
- 14. Selecione o Autoridades de Certificação Raiz Confiáveis e depois clique em OK.
- 15. Clique em Avançar.
- 16. Clique em Concluir.
- 17. Clique em Sim se a impressão digital (do polegar) estiver correta.
- 18. Clique em OK.

#### Informações relacionadas

• Gerenciar seu equipamento em rede com segurança usando SSL/TLS

▲ Página inicial > Segurança de rede > Usar SSL/TLS > Imprimir documentos com segurança usando SSL/TLS

## Imprimir documentos com segurança usando SSL/TLS

- Imprimir documentos usando IPPS
- Configurar um certificado para SSL/TLS e protocolos disponíveis
- Configurar certificados para a segurança do dispositivo

▲ Página inicial > Segurança de rede > Usar SSL/TLS > Imprimir documentos com segurança usando SSL/TLS > Imprimir documentos usando IPPS

## Imprimir documentos usando IPPS

Para imprimir documentos com segurança com o protocolo IPP, use o protocolo IPPS.

- 1. Inicie o navegador da Web.
- 2. Digite "https://machine's IP address" na barra de endereços do seu navegador (onde "endereço IP do equipamento" é o endereço IP de seu equipamento).

Por exemplo:

https://192.168.1.2

O endereço IP do seu equipamento pode ser encontrado no Relatório de Configurações de Rede.

3. Se necessário, digite a senha no campo Login e clique em Login.

A senha padrão para gerenciamento das configurações deste equipamento está localizada na parte traseira ou base do equipamento, identificada como "**Pwd**". Altere a senha padrão seguindo as instruções na tela quando fizer o primeiro login.

4. Clique em Rede > Rede > Protocolo na barra de navegação à esquerda.

Se a barra de navegação à esquerda não estiver visível, inicie a navegação a partir de  $\equiv$ .

5. Confirme se a caixa de seleção IPP está marcada.

Se a caixa de seleção IPP não estiver marcada, marque a caixa de seleção IPP e clique em Enviar.

Reinicie o equipamento para ativar a configuração.

Depois que o equipamento for reiniciado, retorne à página do equipamento na Web, digite a senha e, na barra de navegação à esquerda, clique em **Rede > Rede > Protocolo**.

- 6. Clique em Configurações do servidor HTTP.
- 7. Marque a caixa de seleção HTTPS(Port 443) (HTTPS(Porta 443)) na área IPP e clique em Enviar.
- 8. Reinicie o equipamento para ativar a configuração.

A comunicação usando IPPS não impede o acesso não autorizado ao servidor de impressão.

#### Informações relacionadas

Imprimir documentos com segurança usando SSL/TLS

▲ Página inicial > Segurança de rede > Usar SNMPv3

## Usar SNMPv3

• Gerenciar seu equipamento de rede com segurança usando o SNMPv3

▲ Página inicial > Segurança de rede > Usar SNMPv3 > Gerenciar seu equipamento de rede com segurança usando o SNMPv3

## Gerenciar seu equipamento de rede com segurança usando o SNMPv3

O protocolo SNMPv3 (Simple Network Management Protocol versão 3) oferece autenticação de usuário e criptografia de dados para gerenciar dispositivos de rede com segurança.

- 1. Inicie o navegador da Web.
- 2. Digite "https://Nome comum" na barra de endereços do navegador (onde "Nome comum" é o Nome comum que você atribuiu ao certificado, o qual pode ser seu endereço IP, nome do nó ou nome do domínio).
- 3. Se necessário, digite a senha no campo Login e clique em Login.

A senha padrão para gerenciamento das configurações deste equipamento está localizada na parte traseira ou base do equipamento, identificada como "**Pwd**". Altere a senha padrão seguindo as instruções na tela quando fizer o primeiro login.

4. Clique em Rede > Rede > Protocolo na barra de navegação à esquerda.

Ø

Se a barra de navegação à esquerda não estiver visível, inicie a navegação a partir de  $\equiv$ .

- 5. Confirme se a opção SNMP está habilitada e clique em Config. avançadas.
- 6. Ajuste as configurações de modo SNMPv1/v2c.

| Opção                                                                                                    | Descrição                                                                                                    |  |
|----------------------------------------------------------------------------------------------------|----------------------------------------------------------------------------------------------------|--|
| Acesso de leitura/<br>gravação SNMP<br>v1/v2c                                                                                                    | O servidor de impressão usa as versões 1 e 2c do protocolo SNMP. Você pode<br>usar todos os aplicativos do seu equipamento neste modo. Entretanto, ele não é<br>seguro porque não autentica o usuário e os dados não são criptografados. |  |
| Acesso somente<br>leitura SNMP v1/v2c                                                                                                    | O servidor de impressão usa o acesso apenas leitura das versões 1 e 2c do protocolo SNMP.                                                                                                    |  |
| Desativado Desative a versão 1 e a versão 2c do protocolo SNMP.   Todos os aplicativos que usam SNMPv1/v2c serão restritos. Para us SNMPv1/v2c, use o modo Acesso somente leitura SNMP v1/v2c de leitura/gravação SNMP v1/v2c. |                                                                                                    |  |

7. Ajustar as configurações do modo SNMPv3.

| Opção      | Descrição                                                                                                    |  |
|------------|----------------------------------------------------------------------------------------------------|--|
| Ativado    | O servidor de impressão usa a versão 3 do protocolo SNMP. Para gerenciar o servidor de impressão com segurança, use o modo SNMPv3. |  |
| Desativado | o Desative a versão 3 do protocolo SNMP.                                                                                           |  |
|            | Todos os aplicativos que usam SNMPv3 serão restritos. Para permitir o uso de aplicativos SNMPv3, use o modo SNMPv3.                |  |

#### 8. Clique em Enviar.

Se o seu equipamento exibir as opções de configuração de protocolo, selecione as opções desejadas.

9. Reinicie o equipamento para ativar a configuração.

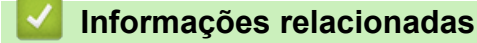

Usar SNMPv3

▲ Página inicial > Segurança de rede > Usar IPsec

## **Usar IPsec**

- Introdução ao IPsec
- Configurar IPsec usando o Gerenciamento via Web
- Configurar um modelo de endereço IPsec usando o Gerenciamento via Web
- Configurar um modelo IPsec usando o Gerenciamento via Web

Página inicial > Segurança de rede > Usar IPsec > Introdução ao IPsec

## Introdução ao IPsec

IPsec (Segurança de Protocolo IP) é um protocolo de segurança que usa uma função opcional de Protocolo de Internet para evitar a manipulação de dados e assegurar a confidencialidade dos dados transmitidos como pacotes IP. O IPsec codifica os dados transmitidos pela rede, como os dados de impressão enviados dos computadores para uma impressora. Como os dados estão codificados na camada da rede, os aplicativos que utilizam um protocolo de nível superior utilizam o IPsec mesmo que o usuário não esteja ciente disso.

O protocolo IPsec suporta as seguintes funções:

Transmissões de IPsec

De acordo com as condições de configuração de IPsec, o computador conectado à rede envia e recebe dados para/do dispositivo especificado usando Ipsec. Quando os dispositivos iniciam a comunicação usando IPsec, primeiro as chaves são trocadas usando Protocolo IKE (Troca de Chave de Internet) e depois os dados criptografados são transmitidos usando as chaves.

Além disso, o protocolo IPsec possui dois modos de operação: o modo de Transporte e o modo de Túnel. O modo de Transporte é usado principalmente para comunicações entre dispositivos, e o modo de Túnel é usado em ambientes como VPNs (Redes privadas virtuais).

As seguintes condições são necessárias para transmissões com o protocolo IPsec:

- Um computador que possa se comunicar usando IPsec deve estar conectado à rede.
- Seu equipamento deve estar configurado para comunicação IPsec.
- O computador conectado ao seu equipamento deve estar configurado para conexões IPsec.

#### Configurações de IPsec

As configurações necessárias para conexões via IPsec. Essas configurações podem ser definidas a partir do Gerenciamento via Web.

Para definir as configurações de IPsec, é necessário utilizar o navegador em um computador conectado à rede.

#### Informações relacionadas

Usar IPsec

▲ Página inicial > Segurança de rede > Usar IPsec > Configurar IPsec usando o Gerenciamento via Web

## Configurar IPsec usando o Gerenciamento via Web

As condições de conexão IPsec incluem dois **Modelo** tipos: **Endereço** e **IPsec**. Você pode configurar até dez condições de conexão.

- 1. Inicie o navegador da Web.
- 2. Digite "https://machine's IP address" na barra de endereços do seu navegador (onde "endereço IP do equipamento" é o endereço IP de seu equipamento).

Por exemplo:

Ø

https://192.168.1.2

O endereço IP do seu equipamento pode ser encontrado no Relatório de Configurações de Rede.

3. Se necessário, digite a senha no campo Login e clique em Login.

A senha padrão para gerenciamento das configurações deste equipamento está localizada na parte traseira ou base do equipamento, identificada como "**Pwd**". Altere a senha padrão seguindo as instruções na tela quando fizer o primeiro login.

4. Clique em Rede > Segurança > IPsec na barra de navegação à esquerda.

Se a barra de navegação à esquerda não estiver visível, inicie a navegação a partir de  $\equiv$ .

5. Defina as configurações.

| Opção                       | Descrição                                                                                                    |
|-----------------------------|----------------------------------------------------------------------------------------------------|
| Estado                      | Habilite ou desabilite o Ipsec.                                                                                                    |
| Modo de negociação          | Selecione <b>Modo de negociação</b> para IKE Fase 1. O IKE é um protocolo usado para a troca de chaves de criptografia em comunicações criptografadas que utilizam IPsec.                                                                                 |
|                             | No modo <b>Principal</b> , a velocidade de processamento é baixa, mas o<br>nível de segurança é alto. No modo <b>Aggressive</b> , a velocidade de<br>processamento é mais rápida que no modo <b>Principal</b> , mas o nível<br>de segurança é mais baixo. |
| Todo o tráfego não IPsec    | Selecione a ação a ser executada para pacotes não-IPsec.                                                                                                    |
|                             | Ao usar o Web Services, você precisa selecionar <b>Permitir</b> para <b>Todo</b><br><b>o tráfego não IPsec</b> . Se você selecionar <b>Remover</b> , o Web Services<br>não poderá ser usado.                                                              |
| Bypass de transm./multicast | Selecione Ativado ou Desativado.                                                                                                    |
| Bypass de protocolo         | Marque as caixas de seleção das opções desejadas.                                                                                                    |
| Regras                      | Marque a caixa de seleção <b>Ativado</b> para ativar o modelo. Quando você marcar várias caixas de seleção, as caixas de seleção com os números menores terão prioridade se as configurações das opções selecionadas forem conflitantes.                  |
|                             | Clique na lista suspensa correspondente para selecionar o <b>Modelo</b><br><b>de endereço</b> usado para as condições da conexão IPsec. Para<br>adicionar um <b>Modelo de endereço</b> , clique em <b>Adicionar modelo</b> .                              |
|                             | Clique na lista suspensa correspondente para selecionar o <b>Modelo</b><br>IPsec usado para as condições da conexão IPsec. Para adicionar<br>um <b>Modelo IPsec</b> , clique em <b>Adicionar modelo</b> .                                                 |

#### 6. Clique em Enviar.

Se o equipamento tiver que ser reiniciado para ativar as novas configurações, a tela de confirmação da reinicialização será exibida.

Se houver um item em branco no modelo que você habilitou na tabela **Regras**, uma mensagem de erro será exibida. Confirme suas opções e clique em **Enviar** novamente.
## 🎽 Informações relacionadas

- Usar IPsec
- Tópicos relacionados:
- Configurar certificados para a segurança do dispositivo

Página inicial > Segurança de rede > Usar IPsec > Configurar um modelo de endereço IPsec usando o Gerenciamento via Web

## Configurar um modelo de endereço IPsec usando o Gerenciamento via Web

- 1. Inicie o navegador da Web.
- 2. Digite "https://machine's IP address" na barra de endereços do seu navegador (onde "endereço IP do equipamento" é o endereço IP de seu equipamento).

Por exemplo:

Ø

https://192.168.1.2

O endereço IP do seu equipamento pode ser encontrado no Relatório de Configurações de Rede.

3. Se necessário, digite a senha no campo **Login** e clique em **Login**.

A senha padrão para gerenciamento das configurações deste equipamento está localizada na parte traseira ou base do equipamento, identificada como "**Pwd**". Altere a senha padrão seguindo as instruções na tela quando fizer o primeiro login.

4. Clique em Rede > Segurança > Modelo de endereço IPsec na barra de navegação à esquerda.

Se a barra de navegação à esquerda não estiver visível, inicie a navegação a partir de  $\equiv$ .

- 5. Clique no botão **Excluir** para excluir um **Modelo de endereço**. Se um **Modelo de endereço** estiver sendo utilizado, ele não poderá ser excluído.
- 6. Clique no Modelo de endereço que você deseja criar. O Modelo de endereço IPsec é exibido.
- 7. Defina as configurações.

| Орção              | Descrição                                                                                                    |
|--------------------|----------------------------------------------------------------------------------------------------|
| Nome do modelo     | Digite um nome para o modelo (até 16 caracteres).                                                                                                    |
| Endereço IP local  | Endereço IP                                                                                                    |
|                    | Especifique o endereço IP. Selecione <b>TODOS os endereços</b><br>IPv4, TODOS os endereços IPv6, TODOS os links locais IPv6<br>ou Personaliz. na lista suspensa.                                                                                              |
|                    | Se você selecionar <b>Personaliz.</b> na lista suspensa, digite o<br>endereço IP (IPv4 ou IPv6) na caixa de texto.                                                                                                    |
|                    | Interv. de endereços IP                                                                                                    |
|                    | Digite os endereços de IP inicial e final para o intervalo de<br>endereços IP nas caixas de texto. Se os endereços IP inicial e<br>final não seguirem o padrão IPv4 ou IPv6, ou se o endereço IP<br>final for menor que o endereço inicial, um erro ocorrerá. |
|                    | Endereço IP/Prefixo                                                                                                    |
|                    | Especifique o endereço IP usando a notação CIDR.                                                                                                    |
|                    | Por exemplo: 192.168.1.1/24                                                                                                    |
|                    | Como o prefixo foi especificado no formato de uma máscara de<br>subrede de 24 bits (255.255.255.0) para 192.168.1.1, os<br>endereços 192.168.1.### são válidos.                                                                                               |
| Endereço IP remoto | • Qualquer                                                                                                    |
|                    | Se você selecionar <b>Qualquer</b> , todos os endereços IP serão<br>habilitados.                                                                                                    |
|                    | Endereço IP                                                                                                    |
|                    | Digite o endereço IP especificado (IPv4 ou IPv6) na caixa de<br>texto.                                                                                                    |
|                    | Interv. de endereços IP                                                                                                    |
|                    | Digite o primeiro e o último endereço IP para a faixa de<br>endereços IP. Se o primeiro e último endereço IP não forem                                                                                                    |

| Орção | Descrição                                                                                                    |
|-------|----------------------------------------------------------------------------------------------------|
|       | padronizados para IPv4 ou IPv6 ou se o último endereço IP for menor que o primeiro, ocorrerá um erro.                                                           |
|       | Endereço IP/Prefixo                                                                                                    |
|       | Especifique o endereço IP usando a notação CIDR.                                                                                                    |
|       | Por exemplo: 192.168.1.1/24                                                                                                    |
|       | Como o prefixo foi especificado no formato de uma máscara de<br>subrede de 24 bits (255.255.255.0) para 192.168.1.1, os<br>endereços 192.168.1.### são válidos. |

#### 8. Clique em Enviar.

Ø

Se alterar as configurações do modelo que está em uso, reinicie o equipamento para ativar as novas configurações.

## 🗹 Informações relacionadas

Usar IPsec

▲ Página inicial > Segurança de rede > Usar IPsec > Configurar um modelo IPsec usando o Gerenciamento via Web

## Configurar um modelo IPsec usando o Gerenciamento via Web

- 1. Inicie o navegador da Web.
- 2. Digite "https://machine's IP address" na barra de endereços do seu navegador (onde "endereço IP do equipamento" é o endereço IP de seu equipamento).

Por exemplo:

https://192.168.1.2

O endereço IP do seu equipamento pode ser encontrado no Relatório de Configurações de Rede.

3. Se necessário, digite a senha no campo Login e clique em Login.

A senha padrão para gerenciamento das configurações deste equipamento está localizada na parte traseira ou base do equipamento, identificada como "**Pwd**". Altere a senha padrão seguindo as instruções na tela quando fizer o primeiro login.

4. Clique em Rede > Segurança > Modelo IPsec na barra de navegação à esquerda.

Se a barra de navegação à esquerda não estiver visível, inicie a navegação a partir de  $\equiv$ .

- 5. Clique no botão **Excluir** para excluir um **Modelo IPsec**. Se um **Modelo IPsec** estiver sendo utilizado, ele não poderá ser excluído.
- Clique no Modelo IPsec que você deseja criar. A tela Modelo IPsec é exibida. Os campos de configuração variam de acordo com as configurações feitas por você em Usar modelo prefixado e Internet Key Exchange (IKE).
- 7. No campo Nome do modelo, digite um nome para o modelo (no máximo 16 caracteres).
- 8. Se tiver selecionado **Personaliz.** na lista suspensa **Usar modelo prefixado**, selecione as opções do **Internet Key Exchange (IKE)** e depois altere as configurações, se necessário.
- 9. Clique em Enviar.

Ø

### Informações relacionadas

- Usar IPsec
  - Configurações IKEv1 para um modelo IPsec
  - Configurações IKEv2 para um modelo IPsec
  - Configurações manuais para um modelo IPsec

▲ Página inicial > Segurança de rede > Usar IPsec > Configurar um modelo IPsec usando o Gerenciamento via Web > Configurações IKEv1 para um modelo IPsec

# Configurações IKEv1 para um modelo IPsec

| Орção                       | Descrição                                                                                                    |
|-----------------------------|----------------------------------------------------------------------------------------------------|
| Nome do modelo              | Digite um nome para o modelo (até 16 caracteres).                                                                                                    |
| Usar modelo prefixado       | Selecione <b>Personaliz.</b> , <b>IKEv1 alta segurança</b> ou <b>IKEv1 média</b><br><b>segurança</b> . As opções de configuração variam de acordo com o<br>modelo selecionado.                                                                                                    |
| Internet Key Exchange (IKE) | O IKE é um protocolo de comunicação usado para a troca de chaves<br>de criptografia em comunicações criptografadas que utilizam IPsec.<br>Para que a comunicação criptografada ocorra apenas naquele<br>momento, o algoritmo de criptografia necessário para o IPsec é<br>determinado e as chaves de criptografia são compartilhadas. Com o<br>IKE, as chaves de criptografia são compartilhadas por meio do método<br>de troca de chaves Diffie-Hellman e a comunicação criptografada<br>limitada ao IKE é realizada.<br>Se tiver selecionado <b>Personaliz.</b> em <b>Usar modelo prefixado</b> ,<br>selecione <b>IKEv1</b> .                                                                                                    |
| Tipo de autenticação        | Diffie-Hellman Group                                                                                                    |
|                             | Este método de troca de chaves permite que chaves secretas<br>sejam compartilhadas com segurança em uma rede desprotegida.<br>Em vez de chaves secretas, o método de troca de chaves Diffie-<br>Hellman usa um problema de logaritmo discreto para enviar e<br>receber informações desprotegidas geradas a partir de um<br>número aleatório e da chave secreta.                                                                                                    |
|                             | Selecione Grupo1, Grupo2, Grupo5 ou Grupo14.                                                                                                    |
|                             |                                                                                                    |
|                             | • Hash                                                                                                    |
|                             | Selecione MD5. SHA1. SHA256. SHA384 ou SHA512.                                                                                                    |
|                             | <ul> <li>SA Lifetime (Tempo de Vida da SA)</li> </ul>                                                                                                    |
|                             | Especifica a duração da associação de segurança da IKE.                                                                                                    |
|                             | Digite o tempo (segundos) e o número de quilobytes (KByte).                                                                                                    |
| Encapsulating Security      | Protocolo                                                                                                    |
|                             | Selecione ESP, AH ou AH+ESP.                                                                                                    |
|                             | <ul> <li>O ESP é um protocolo para a transmissão de comunicações criptografadas usando IPsec. O protocolo ESP criptografa os dados reais (conteúdo comunicado) e inclui informações adicionais. O pacote IP é composto pelo cabeçalho e pelos dados reais criptografados, que vêm após o cabeçalho. Além dos dados criptografados, o pacote IP também inclui informações sobre o método de criptografia, a chave de criptografia, os dados de autenticação, etc.</li> <li>O AH é a parte do protocolo IPsec responsável por autenticar o remetente e por impedir a manipulação dos dados, isto é, ele garante a integralidade dos dados. No pacote IP, os dados são inseridos imediatamente após o cabeçalho. Os pacotes também contêm valores de hash, que são calculados por meio de uma equação formada pelo conteúdo comunicado, a chave secreta e outros dados, para impedir a falsificação do remetente e a manipulação dos dados. Diferentemente do ESP, o conteúdo comunicado não é criptografado, e os dados são enviados e recebidos como texto simples.</li> </ul> |

| Орção                         | Descrição                                                                                                    |
|-------------------------------|----------------------------------------------------------------------------------------------------|
|                               | Encriptação (Não disponível para a opção AH.)                                                                                                    |
|                               | Selecione DES, 3DES, AES-CBC 128 ou AES-CBC 256.                                                                                                    |
|                               | • Hash                                                                                                    |
|                               | Selecione Nenhum, MD5, SHA1, SHA256, SHA384 ou SHA512.                                                                                                    |
|                               | Nenhum pode ser selecionado apenas quando ESP e selecionado para Protocolo.                                                                                                    |
|                               | SA Lifetime (Tempo de Vida da SA)                                                                                                    |
|                               | Especifique o tempo de vida da SA do IKE.                                                                                                    |
|                               | Insira o tempo (em segundos) e o número de kilobytes (KByte).                                                                                                    |
|                               | Modo de encapsulamento                                                                                                    |
|                               | Selecione Iransporte ou l'unel.                                                                                                    |
|                               | Endereço IP do roteador remoto                                                                                                    |
|                               | essa informação apenas quando o modo <b>Túnel</b> for selecionado.                                                                                                    |
|                               | A SA (Associação de Segurança) é um método de comunicação criptografada que utiliza IPsec ou IPv6 para trocar e compartilhar informações (o método de criptografia e a chave de criptografia, por exemplo) que possibilitam a criação de um canal de comunicação seguro antes da comunicação ser iniciada. SA também pode se referir a um canal virtual de comunicação criptografada que foi estabelecido. O SA usado para IPsec estabelece o método de criptografia, realiza a troca das chaves e executa a autenticação mútua de acordo com o procedimento padrão do IKE (Internet Key Exchange). O SA também é atualizado periodicamente. |
| Perfect Forward Secrecy (PFS) | O PFS não extrai chaves de chaves anteriores que tenham sido<br>usadas para criptografar mensagens. Além disso, se uma chave que é<br>usada para criptografar uma mensagem tiver sido derivada de uma<br>chave-mãe, aquela chave-mãe não será usada para derivar outras<br>chaves. Assim, mesmo se uma chave for comprometida, o dano será<br>limitado apenas às mensagens que tiverem sido criptografadas com<br>essa chave.<br>Selecione <b>Ativado</b> ou <b>Desativado</b> .                                                                                                    |
| Método de autenticação        | Selecione o método de autenticação. Selecione <b>Chave pré-compart.</b><br>ou <b>Certificados</b> .                                                                                                    |
| Chave pré-compart.            | Quando a comunicação é criptografada, a chave de criptografia é trocada e compartilhada antecipadamente usando outro canal.                                                                                                    |
|                               | Se você selecionou <b>Chave pré-compart.</b> para o <b>Método de</b><br>autenticação, digite a <b>Chave pré-compart.</b> (no máximo 32<br>caracteres).                                                                                                    |
|                               | Local/Tipo de ID/ID                                                                                                    |
|                               | Selecione o tipo de ID do remetente e insira a ID.                                                                                                    |
|                               | Selecione Endereço IPv4, Endereço IPv6, FQDN, Endereço de<br>e-mail ou Certificado como o tipo.                                                                                                    |
|                               | Se você selecionou <b>Certificado</b> , insira o nome comum do certificado no campo <b>ID</b> .                                                                                                    |
|                               | Remoto/Tipo de ID/ID                                                                                                    |
|                               | Selecione o tipo de ID do destinatário e insira a ID.                                                                                                    |
|                               | Selecione Endereço IPv4, Endereço IPv6, FQDN, Endereço de<br>e-mail ou Certificado como o tipo.                                                                                                    |
|                               | Se você selecionou <b>Certificado</b> , insira o nome comum do certificado no campo <b>ID</b> .                                                                                                    |
| Certificado                   | Se tiver selecionado <b>Certificados</b> para <b>Método de autenticação</b> , selecione o certificado.                                                                                                    |

| Орção | Descrição                                                                                                    |
|-------|----------------------------------------------------------------------------------------------------|
|       | Você pode selecionar apenas os certificados que foram criados<br>a partir da página <b>Certificado</b> , na tela de configuração de<br>Segurança do Gerenciamento via Web. |

# Informações relacionadas

Configurar um modelo IPsec usando o Gerenciamento via Web

▲ Página inicial > Segurança de rede > Usar IPsec > Configurar um modelo IPsec usando o Gerenciamento via Web > Configurações IKEv2 para um modelo IPsec

# Configurações IKEv2 para um modelo IPsec

| Орção                       | Descrição                                                                                                    |
|-----------------------------|----------------------------------------------------------------------------------------------------|
| Nome do modelo              | Digite um nome para o modelo (até 16 caracteres).                                                                                                    |
| Usar modelo prefixado       | Selecione <b>Personaliz.</b> , <b>IKEv2 alta segurança</b> ou <b>IKEv2 média</b><br><b>segurança</b> . As opções de configuração variam de acordo com o<br>modelo selecionado.                                                                                                    |
| Internet Key Exchange (IKE) | O IKE é um protocolo de comunicação usado para a troca de chaves<br>de criptografia em comunicações criptografadas que utilizam IPsec.<br>Para que a comunicação criptografada ocorra apenas naquele<br>momento, o algoritmo de criptografia necessário para o IPsec é<br>determinado e as chaves de criptografia são compartilhadas. Com o<br>IKE, as chaves de criptografia são compartilhadas por meio do método<br>de troca de chaves Diffie-Hellman e a comunicação criptografada<br>limitada ao IKE é realizada.<br>Se tiver selecionado <b>Personaliz.</b> em <b>Usar modelo prefixado</b> ,<br>selecione <b>IKEv2</b> .                                                                                                    |
| Tipo de autenticação        | Diffie-Hellman Group                                                                                                    |
|                             | <ul> <li>Este método de troca de chaves permite que chaves secretas sejam compartilhadas com segurança em uma rede desprotegida. Em vez de chaves secretas, o método de troca de chaves Diffie-Hellman usa um problema de logaritmo discreto para enviar e receber informações desprotegidas geradas a partir de um número aleatório e da chave secreta. Selecione Grupo1, Grupo2, Grupo5 ou Grupo14.</li> <li>Encriptação Selecione DES, 3DES, AES-CBC 128 ou AES-CBC 256.</li> <li>Hash Selecione MD5, SHA1, SHA256, SHA384 ou SHA512.</li> </ul>                                                                                                    |
|                             | SA Lifetime (Tempo de Vida da SA)                                                                                                    |
|                             | Especifica a duração da associação de segurança da IKE.                                                                                                    |
|                             | Digite o tempo (segundos) e o número de quilobytes (KByte).                                                                                                    |
| Encapsulating Security      | <ul> <li>Protocolo<br/>Selecione ESP.</li> <li>O ESP é um protocolo para a transmissão de comunicações<br/>criptografadas usando IPsec. O protocolo ESP criptografa os<br/>dados reais (conteúdo comunicado) e inclui informações<br/>adicionais. O pacote IP é composto pelo cabeçalho e pelos<br/>dados reais criptografados, que vêm após o cabeçalho. Além<br/>dos dados criptografados, o pacote IP também inclui<br/>informações sobre o método de criptografia, a chave de<br/>criptografia, os dados de autenticação, etc.</li> <li>Encriptação<br/>Selecione DES, 3DES, AES-CBC 128 ou AES-CBC 256.</li> <li>Hash<br/>Selecione MD5, SHA1, SHA256, SHA384 ou SHA512.</li> <li>SA Lifetime (Tempo de Vida da SA)<br/>Especifique o tempo de vida da SA do IKE.<br/>Insira o tempo (em segundos) e o número de kilobytes (KByte).</li> <li>Modo de encapsulamento<br/>Seleciona Transporte ou Túngl</li> </ul> |

| Opção                         | Descrição                                                                                                    |
|-------------------------------|----------------------------------------------------------------------------------------------------|
|                               | Endereço IP do roteador remoto                                                                                                    |
|                               | Digite o endereço IP (IPv4 ou IPv6) do roteador remoto. Insira essa informação apenas quando o modo <b>Túnel</b> for selecionado.                                                                                                    |
|                               | A SA (Associação de Segurança) é um método de comunicação criptografada que utiliza IPsec ou IPv6 para trocar e compartilhar informações (o método de criptografia e a chave de criptografia, por exemplo) que possibilitam a criação de um canal de comunicação seguro antes da comunicação ser iniciada. SA também pode se referir a um canal virtual de comunicação criptografada que foi estabelecido. O SA usado para IPsec estabelece o método de criptografia, realiza a troca das chaves e executa a autenticação mútua de acordo com o procedimento padrão do IKE (Internet Key Exchange). O SA também é atualizado periodicamente.                                                                                                    |
| Perfect Forward Secrecy (PFS) | O PFS não extrai chaves de chaves anteriores que tenham sido<br>usadas para criptografar mensagens. Além disso, se uma chave que é<br>usada para criptografar uma mensagem tiver sido derivada de uma<br>chave-mãe, aquela chave-mãe não será usada para derivar outras<br>chaves. Assim, mesmo se uma chave for comprometida, o dano será<br>limitado apenas às mensagens que tiverem sido criptografadas com<br>essa chave.                                                                                                    |
|                               | Selecione Ativado ou Desativado.                                                                                                    |
| Metodo de autenticação        | <ul> <li>Selecione o metodo de autenticação. Selecione Cnave pre-compart.,<br/>Certificados, EAP - MD5 ou EAP - MS-CHAPv2.</li> <li>O EAP é um protocolo de autenticação que é uma extensão do<br/>protocolo PPP. Quando o EAP é usado com o IEEE802.1x,<br/>uma chave diferente é usada para autenticação do usuário<br/>durante cada sessão.</li> <li>As configurações a seguir são necessárias apenas quando a<br/>opção EAP - MD5 ou EAP - MS-CHAPv2 é selecionada em<br/>Método de autenticação: <ul> <li>Modo</li> <li>Selecione Modo de servidor ou Modo de cliente.</li> </ul> </li> <li>Certificado</li> <li>Selecione o certificado.</li> <li>Nome usuár.</li> <li>Digite o nome de usuário (até 32 caracteres).</li> <li>Senha</li> <li>Digite a senha (até 32 caracteres). A senha deve ser<br/>inserida duas vezes para confirmação.</li> </ul> |
| Chave pré-compart.            | <ul> <li>Quando a comunicação é criptografada, a chave de criptografia é trocada e compartilhada antecipadamente usando outro canal.</li> <li>Se você selecionou Chave pré-compart. para o Método de autenticação, digite a Chave pré-compart. (no máximo 32 caracteres).</li> <li>Local/Tipo de ID/ID</li> <li>Selecione o tipo de ID do remetente e insira a ID.</li> <li>Selecione Endereço IPv4, Endereço IPv6, FQDN, Endereço de e-mail ou Certificado como o tipo.</li> <li>Se você selecionou Certificado, insira o nome comum do certificado no campo ID.</li> <li>Remoto/Tipo de ID/ID</li> </ul>                                                                                                    |

| Орção       | Descrição                                                                                                    |
|-------------|----------------------------------------------------------------------------------------------------|
|             | Selecione Endereço IPv4, Endereço IPv6, FQDN, Endereço de<br>e-mail ou Certificado como o tipo.                                                                            |
|             | Se você selecionou <b>Certificado</b> , insira o nome comum do certificado no campo <b>ID</b> .                                                                            |
| Certificado | Se tiver selecionado <b>Certificados</b> para <b>Método de autenticação</b> , selecione o certificado.                                                                     |
|             | Você pode selecionar apenas os certificados que foram criados<br>a partir da página <b>Certificado</b> , na tela de configuração de<br>Segurança do Gerenciamento via Web. |

# 🛂 Informações relacionadas

Configurar um modelo IPsec usando o Gerenciamento via Web

▲ Página inicial > Segurança de rede > Usar IPsec > Configurar um modelo IPsec usando o Gerenciamento via Web > Configurações manuais para um modelo IPsec

# Configurações manuais para um modelo IPsec

| Орção                           | Descrição                                                                                                    |
|---------------------------------|----------------------------------------------------------------------------------------------------|
| Nome do modelo                  | Digite um nome para o modelo (até 16 caracteres).                                                                                                    |
| Usar modelo prefixado           | Selecione Personaliz.                                                                                                    |
| Internet Key Exchange (IKE)     | O IKE é um protocolo de comunicação usado para a troca de chaves<br>de criptografia em comunicações criptografadas que utilizam IPsec.<br>Para que a comunicação criptografada ocorra apenas naquele<br>momento, o algoritmo de criptografia necessário para o IPsec é<br>determinado e as chaves de criptografia são compartilhadas. Com o<br>IKE, as chaves de criptografia são compartilhadas por meio do método<br>de troca de chaves Diffie-Hellman e a comunicação criptografada<br>limitada ao IKE é realizada. |
|                                 | Selecione Manual.                                                                                                    |
| Chave de autenticação (ESP, AH) | Digite os valores Entrada/Saída.<br>Essas configurações são necessárias quando Personaliz. está<br>selecionado para Usar modelo prefixado, Manual está selecionado<br>para Internet Key Exchange (IKE) e uma configuração diferente de<br>Nenhum está selecionada para Hash na seção Encapsulating<br>Security.                                                                                                    |
|                                 | <ul> <li>O número de caracteres que você pode definir varia de acordo com a configuração selecionada em Hash, na seção Encapsulating Security.</li> <li>Se o comprimento da chave de autenticação especificada for</li> </ul>                                                                                                    |
|                                 | <ul> <li>diferente do algoritmo hash selecionado, um erro será gerado.</li> <li>MD5: 128 bits (16 bytes)</li> <li>SHA1: 160 bits (20 bytes)</li> <li>SHA256: 256 bits (32 bytes)</li> <li>SHA384: 384 bits (48 bytes)</li> <li>SHA512: 512 bits (64 bytes)</li> <li>Quando especificar a chave usando código ASCII, digite os</li> </ul>                                                                                                    |
|                                 | caracteres entre aspas duplas (").                                                                                                    |
| Chave de código (ESP)           | Digite os valores Entrada/Saída.<br>Estas configurações são necessárias quando Personaliz. está<br>selecionado para Usar modelo prefixado, Manual está selecionado<br>para Internet Key Exchange (IKE)e ESP está selecionado para<br>Protocolo em Encapsulating Security.                                                                                                    |
|                                 | O número de caracteres que você pode definir varia de acordo com a configuração selecionada em <b>Encriptação</b> , na seção <b>Encapsulating Security</b> .                                                                                                    |
|                                 | <ul> <li>Se o comprimento da chave de código especificada for diferente do algoritmo de criptografia selecionado, um erro será gerado.</li> <li>DES: 64 bits (8 bytes)</li> <li>3DES: 192 bits (24 bytes)</li> <li>AES-CBC 128: 128 bits (16 bytes)</li> <li>AES-CBC 256: 256 bits (32 bytes)</li> <li>Quando especificar a chave usando código ASCII, digite os carreteres entre agnes duples (*)</li> </ul>                                                                                                    |
| SPI                             | Esses parâmetros são usados para identificar as informações de                                                                                                    |
|                                 | segurança. Geralmente, um host tem múltiplas SAs (Associações de                                                                                                    |

| Орção                  | Descrição                                                                                                    |
|------------------------|----------------------------------------------------------------------------------------------------|
|                        | segurança) para diversos tipos de comunicação IPsec. Assim, é<br>necessário identificar a SA aplicável quando um pacote IPsec é<br>recebido. O parâmetro SPI, que identifica a SA, está incluso no<br>cabeçalho AH (Cabeçalho de autenticação) e ESP (Encapsulating<br>Security Payload).<br>Estas configurações são necessárias quando <b>Personaliz</b> . está                                                                                                    |
|                        | selecionado para <b>Usar modelo prefixado</b> e <b>Manual</b> está selecionado para <b>Internet Key Exchange (IKE)</b> .                                                                                                    |
|                        | Digite os valores Entrada/Saída. (3 a 10 caracteres)                                                                                                    |
| Encapsulating Security | Protocolo     Selecione ESP ou AH.                                                                                                    |
|                        | <ul> <li>O ESP é um protocolo para a transmissão de comunicações criptografadas usando IPsec. O protocolo ESP criptografa os dados reais (conteúdo comunicado) e inclui informações adicionais. O pacote IP é composto pelo cabeçalho e pelos dados reais criptografados, que vêm após o cabeçalho. Além dos dados criptografados, o pacote IP também inclui informações sobre o método de criptografia, a chave de criptografia, os dados de autenticação, etc.</li> </ul>                                                                                                    |
|                        | <ul> <li>O AH é a parte do protocolo IPsec responsável por<br/>autenticar o remetente e por impedir a manipulação dos<br/>dados (ele garante a integralidade dos dados). No pacote<br/>IP, os dados são inseridos imediatamente após o<br/>cabeçalho. Os pacotes também contêm valores de hash,<br/>que são calculados por meio de uma equação formada pelo<br/>conteúdo comunicado, a chave secreta e outros dados para<br/>impedir a falsificação do remetente e a manipulação dos<br/>dados. Diferentemente do ESP, o conteúdo comunicado<br/>não é criptografado, e os dados são enviados e recebidos<br/>como texto simples.</li> </ul> |
|                        | Encriptação (Não disponível para a opção AH.)                                                                                                    |
|                        | Selecione DES, 3DES, AES-CBC 128 ou AES-CBC 256.                                                                                                    |
|                        | <ul> <li>Hash<br/>Selecione Nenhum, MD5, SHA1, SHA256, SHA384 ou SHA512.</li> <li>Nenhum pode ser selecionado apenas quando ESP é<br/>selecionado para Protocolo.</li> </ul>                                                                                                    |
|                        | SA Lifetime (Tempo de Vida da SA)                                                                                                    |
|                        | Especifique o tempo de vida da SA do IKE.                                                                                                    |
|                        | Insira o tempo (em segundos) e o número de kilobytes (KByte).                                                                                                    |
|                        | Modo de encapsulamento                                                                                                    |
|                        | Selecione Transporte ou Túnel.                                                                                                    |
|                        | Endereço IP do roteador remoto                                                                                                    |
|                        | Digite o endereço IP (IPv4 ou IPv6) do roteador remoto. Insira essa informação apenas quando o modo <b>Túnel</b> for selecionado.                                                                                                    |

| Opção | Descrição                                                                                                    |
|-------|----------------------------------------------------------------------------------------------------|
|       | A SA (Associação de Segurança) é um método de<br>comunicação criptografada que utiliza IPsec ou IPv6 para<br>trocar e compartilhar informações (o método de criptografia e a<br>chave de criptografia, por exemplo) que possibilitam a criação<br>de um canal de comunicação seguro antes da comunicação<br>ser iniciada. SA também pode se referir a um canal virtual de<br>comunicação criptografada que foi estabelecido. O SA usado<br>para IPsec estabelece o método de criptografia, realiza a troca<br>das chaves e executa a autenticação mútua de acordo com o<br>procedimento padrão do IKE (Internet Key Exchange). O SA<br>também é atualizado periodicamente. |

# Informações relacionadas

Configurar um modelo IPsec usando o Gerenciamento via Web

▲ Página inicial > Segurança de rede > Usar a autenticação IEEE 802.1x em sua rede

## Usar a autenticação IEEE 802.1x em sua rede

- O que é a autenticação IEEE 802.1x?
- Configure a autenticação IEEE 802.1x para sua rede usando o gerenciamento via Web (navegador da Web)
- Métodos de autenticação IEEE 802.1x

▲ Página inicial > Segurança de rede > Usar a autenticação IEEE 802.1x em sua rede > O que é a autenticação IEEE 802.1x?

## O que é a autenticação IEEE 802.1x?

A IEEE 802.1x é uma norma IEEE que limita o acesso de dispositivos de rede não autorizados. Seu equipamento Brother envia um pedido de autenticação para um servidor RADIUS (servidor de autenticação) através de seu ponto de acesso ou hub. Após sua solicitação ser confirmada pelo servidor RADIUS, seu equipamento pode acessar a rede.

## 🦉 Informações relacionadas

• Usar a autenticação IEEE 802.1x em sua rede

▲ Página inicial > Segurança de rede > Usar a autenticação IEEE 802.1x em sua rede > Configure a autenticação IEEE 802.1x para sua rede usando o gerenciamento via Web (navegador da Web)

# Configure a autenticação IEEE 802.1x para sua rede usando o gerenciamento via Web (navegador da Web)

- Se você configurar seu equipamento usando a autenticação EAP-TLS, deve instalar o certificado de cliente emitido por uma CA antes de iniciar a configuração. Entre em contato com o administrador de sua rede sobre o certificado de cliente. Se você instalou mais de um certificado, recomendamos anotar o nome do certificado que deseja usar.
- Antes de verificar o certificado do servidor, você deve importar o certificado de CA emitido pela CA que assinou o certificado do servidor. Entre em contato com o seu administrador de rede ou com o seu provedor de serviços de Internet (ISP) para confirmar se é necessário importar um certificado de CA.

Você também pode configurar a autenticação IEEE 802.1x usando o assistente de configuração sem fio no painel de controle (rede sem fio).

- 1. Inicie o navegador da Web.
- 2. Digite "https://machine's IP address" na barra de endereços do seu navegador (onde "endereço IP do equipamento" é o endereço IP de seu equipamento).

Por exemplo:

https://192.168.1.2

O endereço IP do seu equipamento pode ser encontrado no Relatório de Configurações de Rede.

3. Se necessário, digite a senha no campo Login e clique em Login.

A senha padrão para gerenciamento das configurações deste equipamento está localizada na parte traseira ou base do equipamento, identificada como "**Pwd**". Altere a senha padrão seguindo as instruções na tela quando fizer o primeiro login.

4. Clique em **Rede** na barra de navegação à esquerda.

Se a barra de navegação à esquerda não estiver visível, inicie a navegação a partir de ≡.

- 5. Siga uma destas opções:
  - Para redes cabeadas

Clique em Com fio > Autenticação 802.1x com fio.

- Para redes sem fio
  - Clique em Sem fio > Sem fio (Empresarial).
- 6. Configure as configurações da autenticação IEEE 802.1x.

Para habilitar a autenticação IEEE 802.1x para redes cabeadas, selecione **Ativado** para **Estado 802.1x com fio** na página **Autenticação 802.1x com fio**.

- Se estiver usando a autenticação EAP-TLS, selecione o certificado de cliente instalado (exibido com o nome do certificado) que será verificado na lista suspensa Certificado do cliente.
- Se você selecionar a autenticação EAP-FAST, PEAP, EAP-TTLS ou EAP-TLS, selecione o método de verificação na lista suspensa Verificação do certificado do servidor. Verifique o certificado do servidor usando o certificado de CA, previamente importado no equipamento, emitido pela CA que assinou o certificado do servidor.

Selecione um dos seguintes métodos de verificação na lista suspensa **Verificação do certificado do servidor**:

| Opção                         | Descrição                                                                                                    |
|-------------------------------|----------------------------------------------------------------------------------------------------|
| S/ verificação                | O certificado do servidor é sempre confiável. A verificação não é realizada.                                                                                                    |
| Certif. de CA                 | Método de verificação para confirmar a credibilidade da CA emissora do certificado do servidor, usando o certificado de CA emitido pela CA que assinou o certificado do servidor. |
| Certif. de CA +<br>IDServidor | Método de verificação para confirmar o valor do nome comum 1 do certificado do servidor e também a credibilidade da CA emissora do certificado do servidor.                       |

7. Ao concluir a configuração, clique em Enviar.

Para redes cabeadas: ao concluir a configuração, conecte o equipamento à rede IEEE 802.1x suportada. Aguarde alguns minutos e imprima o Relatório de configurações de rede para verificar o **Wired IEEE 802.1x**> status.

| Opção   | Descrição                                                                                     |
|---------|-----------------------------------------------------------------------------------------------|
| Success | A função rede cabeada IEEE 802.1x está habilitada e a autenticação foi realizada com sucesso. |
| Failed  | A função rede cabeada IEEE 802.1x está habilitada, mas houve falha na autenticação.           |
| Desl.   | A função rede cabeada IEEE 802.1x não está disponível.                                        |

### Informações relacionadas

Usar a autenticação IEEE 802.1x em sua rede

- Tópicos relacionados:
- Visão geral dos recursos do certificado de segurança
- Configurar certificados para a segurança do dispositivo

<sup>1</sup> A verificação do nome comum compara o nome comum do certificado do servidor com a sequência de caracteres configurada para o ID do serv. Antes de usar este método, entre em contato com seu administrador do sistema para saber o nome comum do certificado do servidor e, em seguida, configure o valor ID do serv.

▲ Página inicial > Segurança de rede > Usar a autenticação IEEE 802.1x em sua rede > Métodos de autenticação IEEE 802.1x

## Métodos de autenticação IEEE 802.1x

#### EAP-FAST

O EAP-FAST (Extensible Authentication Protocol-Flexible Authentication via Secured Tunneling) é um método desenvolvido pela Cisco Systems, Inc., que usa um ID de usuário e uma senha para autenticação e algoritmos de chave simétrica para conseguir um processo de autenticação encapsulado.

Seu equipamento Brother é compatível com os seguintes métodos de autenticação interna:

- EAP-FAST/NENHUM
- EAP-FAST/MS-CHAPv2
- EAP-FAST/GTC

#### EAP-MD5 (rede cabeada)

O EAP-MD5 (Extensible Authentication Protocol-Message Digest Algorithm 5) usa um ID de usuário e uma senha para autenticação de desafio/resposta.

#### PEAP

O PEAP (Protected Extensible Authentication Protocol) é uma versão do método EAP desenvolvido pela Cisco Systems, Inc., Microsoft Corporation e RSA Security. O PEAP cria um túnel SSL (Secure Sockets Layer)/TLS (Transport Layer Security) criptografado entre um cliente e um servidor de autenticação para o envio de uma ID de usuário e uma senha. O PEAP oferece autenticação mútua entre o servidor e o cliente.

Seu equipamento Brother é compatível com os seguintes métodos de autenticação interna:

- PEAP/MS-CHAPv2
- PEAP/GTC

#### EAP-TTLS

O EAP-TTLS (Extensible Authentication Protocol-Tunneled Transport Layer Security) foi desenvolvido pela Funk Software e a Certicom. O EAP-TTLS cria um túnel SSL criptografado semelhante ao do PEAP entre um cliente e um servidor de autenticação para o envio de uma ID de usuário e uma senha. O EAP-TTLS oferece autenticação mútua entre o servidor e o cliente.

Seu equipamento Brother é compatível com os seguintes métodos de autenticação interna:

- EAP-TTLS/CHAP
- EAP-TTLS/MS-CHAP
- EAP-TTLS/MS-CHAPv2
- EAP-TTLS/PAP

#### EAP-TLS

O EAP-TLS (Extensible Authentication Protocol-Transport Layer Security) requer autenticação por certificado digital tanto no cliente quanto no servidor de autenticação.

#### Informações relacionadas

• Usar a autenticação IEEE 802.1x em sua rede

▲ Página inicial > Autenticação do Usuário

## Autenticação do Usuário

- Usar Autenticação Active Directory
- Usar a Autenticação LDAP
- Usar o Secure Function Lock 3.0 (Bloqueio Seguro de Função 3.0)

▲ Página inicial > Autenticação do Usuário > Usar Autenticação Active Directory

## Usar Autenticação Active Directory

- Introdução à Autenticação Active Directory
- Configurar a Autenticação Active Directory usando o Gerenciamento via Web
- Fazer login para alterar as configurações do equipamento usando o painel de controle (Autenticação Active Directory)

Página inicial > Autenticação do Usuário > Usar Autenticação Active Directory > Introdução à Autenticação Active Directory

## Introdução à Autenticação Active Directory

A autenticação Active Directory limita o uso do seu equipamento. Se a Autenticação Active Directory estiver habilitada, o painel de controle do equipamento ficará bloqueado. Você só conseguirá alterar as configurações do equipamento após inserir uma ID de usuário e uma senha.

A Autenticação Active Directory oferece os seguintes recursos:

Os recursos, opções e configurações compatíveis podem ser diferentes dependendo do modelo.

- Armazena dados de impressão recebidos
- Armazena dados de fax recebidos

Ø

• Obtém o endereço de e-mail no servidor Active Directory a partir da sua ID de usuário, quando dados digitalizados são enviados a um servidor de e-mail.

Para usar este recurso, selecione a opção **Ativado** para a configuração de **Obter end. de e-mail** e **LDAP + kerberos** ou o método de autenticação **LDAP + NTLMv2**. Seu endereço de e-mail será definido como o remetente quando o equipamento enviar dados digitalizados a um servidor de e-mail, ou será definido como o destinatário se você quiser enviar os dados digitalizados ao seu endereço de e-mail.

Quando a Autenticação Active Directory é habilitada, o equipamento armazena todos os dados de faxes recebidos. Após fazer login, o equipamento imprime os dados de fax armazenados.

Você pode alterar as configurações da autenticação Active Directory usando o Gerenciamento via Web.

#### Informações relacionadas

Usar Autenticação Active Directory

▲ Página inicial > Autenticação do Usuário > Usar Autenticação Active Directory > Configurar a Autenticação Active Directory usando o Gerenciamento via Web

# Configurar a Autenticação Active Directory usando o Gerenciamento via Web

A autenticação Active Directory suporta autenticação Kerberos e NTLMv2. Você precisa configurar o protocolo SNTP (servidor de horário da rede) e o servidor DNS para autenticação.

- 1. Inicie o navegador da Web.
- 2. Digite "https://machine's IP address" na barra de endereços do seu navegador (onde "endereço IP do equipamento" é o endereço IP de seu equipamento).

#### Por exemplo:

https://192.168.1.2

O endereço IP do seu equipamento pode ser encontrado no Relatório de Configurações de Rede.

3. Se necessário, digite a senha no campo Login e clique em Login.

A senha padrão para gerenciamento das configurações deste equipamento está localizada na parte traseira ou base do equipamento, identificada como "**Pwd**". Altere a senha padrão seguindo as instruções na tela quando fizer o primeiro login.

4. Na barra de navegação esquerda, clique em Administrador > Função de restrição de usuário ou Gerenciamento de restrição.

Se a barra de navegação à esquerda não estiver visível, inicie a navegação a partir de ≡.

5. Selecione Autenticação do Active Directory.

6. Clique em Enviar.

Ø

- 7. Clique em Autenticação do Active Directory.
- 8. Defina as seguintes configurações:

Os recursos, opções e configurações compatíveis podem ser diferentes dependendo do modelo.

| Opção                                    | Descrição                                                                                                    |
|------------------------------------------|----------------------------------------------------------------------------------------------------|
| Armaz. de dados de RX de fax             | Selecione esta opção para armazenar dados de fax recebidos. Você pode imprimir todos os dados de fax recebidos após fazer login no equipamento.                                    |
| Lembrar ID de usuário                    | Selecione esta opção para salvar sua ID de usuário.                                                                                                    |
| Endereço do servidor<br>Active Directory | Digite o endereço IP ou o nome do servidor (por exemplo, ad.exemplo.com) do Active Directory.                                                                                      |
| Nome de domínio do<br>Active Directory   | Insira o nome do domínio do Diretório Ativo.                                                                                                    |
| Protocolo e método de<br>autenticação    | Selecione o protocolo e o método de autenticação.                                                                                                    |
| SSL/TLS                                  | Selecione a opção SSL/TLS.                                                                                                    |
| Porta do servidor LDAP                   | Digite o número da porta para conectar o servidor do Active Directory via LDAP (disponível somente para o método de autenticação <b>LDAP + kerberos</b> ou <b>LDAP + NTLMv2</b> ). |
| Pesquisar raiz LDAP                      | Digite a raiz de pesquisa do LDAP (disponível apenas para o método de autenticação LDAP + kerberos ou LDAP + NTLMv2).                                                              |

| Opção                                 | Descrição                                                                                                    |
|---------------------------------------|----------------------------------------------------------------------------------------------------|
| Obter end. de e-mail                  | Selecione esta opção para obter o endereço de e-mail do usuário conectado<br>a partir do servidor Active Directory. (disponível apenas para LDAP +<br>kerberos ou o método de autenticação LDAP + NTLMv2) |
| Obter diretório inicial do<br>usuário | Selecione esta opção para definir seu diretório base como o destino da função Digitalizar para Rede. (disponível apenas para LDAP + kerberos ou o método de autenticação LDAP + NTLMv2)                   |

### 9. Clique em **Enviar**.

# 🔽 Informações relacionadas

Usar Autenticação Active Directory

▲ Página inicial > Autenticação do Usuário > Usar Autenticação Active Directory > Fazer login para alterar as configurações do equipamento usando o painel de controle (Autenticação Active Directory)

# Fazer login para alterar as configurações do equipamento usando o painel de controle (Autenticação Active Directory)

Quando a Autenticação Active Directory estiver habilitada, o painel de controle do equipamento ficará bloqueado até você inserir sua ID de usuário e senha no painel de controle do equipamento.

- 1. No painel de controle do equipamento, insira a ID de usuário e a senha para fazer login.
- 2. Quando a autenticação for concluída corretamente, o painel de controle do equipamento é desbloqueado.

#### Informações relacionadas

Usar Autenticação Active Directory

▲ Página inicial > Autenticação do Usuário > Usar a Autenticação LDAP

## Usar a Autenticação LDAP

- Introdução à Autenticação LDAP
- Configurar a Autenticação LDAP usando o Gerenciamento via Web
- Fazer login para alterar as configurações do equipamento usando o painel de controle (Autenticação LDAP)

Página inicial > Autenticação do Usuário > Usar a Autenticação LDAP > Introdução à Autenticação LDAP

# Introdução à Autenticação LDAP

A Autenticação LDAP restringe o uso de seu equipamento. Se a autenticação LDAP estiver habilitada, o painel de controle do equipamento ficará bloqueado. Você só conseguirá alterar as configurações do equipamento após inserir uma ID de usuário e uma senha.

A autenticação LDAP oferece os seguintes recursos:

Os recursos, opções e configurações compatíveis podem ser diferentes dependendo do modelo.

- Armazena dados de impressão recebidos
- Armazena dados de fax recebidos
- Obtém o endereço de e-mail no servidor LDAP a partir da sua ID de usuário, quando dados digitalizados são enviados a um servidor de e-mail.

Para usar este recurso, selecione a opção **Ativado** para a configuração **Obter end. de e-mail**. Seu endereço de e-mail será definido como o remetente quando o equipamento enviar dados digitalizados a um servidor de e-mail, ou será definido como o destinatário se você quiser enviar os dados digitalizados ao seu endereço de e-mail.

Quando a Autenticação LDAP é habilitada, o equipamento armazena todos os dados de faxes recebidos. Após fazer login, o equipamento imprime os dados de fax armazenados.

Você pode alterar as configurações de autenticação LDAP usando o Gerenciamento via Web.

#### Informações relacionadas

• Usar a Autenticação LDAP

Página inicial > Autenticação do Usuário > Usar a Autenticação LDAP > Configurar a Autenticação LDAP usando o Gerenciamento via Web

## Configurar a Autenticação LDAP usando o Gerenciamento via Web

- 1. Inicie o navegador da Web.
- 2. Digite "https://machine's IP address" na barra de endereços do seu navegador (onde "endereço IP do equipamento" é o endereço IP de seu equipamento).

Por exemplo:

https://192.168.1.2

O endereço IP do seu equipamento pode ser encontrado no Relatório de Configurações de Rede.

3. Se necessário, digite a senha no campo Login e clique em Login.

A senha padrão para gerenciamento das configurações deste equipamento está localizada na parte traseira ou base do equipamento, identificada como "**Pwd**". Altere a senha padrão seguindo as instruções na tela quando fizer o primeiro login.

 Na barra de navegação esquerda, clique em Administrador > Função de restrição de usuário ou Gerenciamento de restrição.

Se a barra de navegação à esquerda não estiver visível, inicie a navegação a partir de  $\equiv$ .

- 5. Selecione Autenticação LDAP.
- 6. Clique em Enviar.

Ø

- 7. Clique no menu Autenticação LDAP.
- 8. Defina as seguintes configurações:

Os recursos, opções e configurações compatíveis podem ser diferentes dependendo do modelo.

| Орção                                 | Descrição                                                                                                    |
|---------------------------------------|----------------------------------------------------------------------------------------------------|
| Armaz. de dados de RX de fax          | Selecione esta opção para armazenar dados de fax recebidos. Você pode imprimir todos os dados de fax recebidos após fazer login no equipamento. |
| Lembrar ID de usuário                 | Selecione esta opção para salvar sua ID de usuário.                                                                                             |
| Endereço do servidor LDAP             | Digite o endereço IP ou o nome do servidor (por exemplo:<br>Idap.exemplo.com) LDAP.                                                             |
| SSL/TLS                               | Selecione a opção <b>SSL/TLS</b> para usar LDAP sobre SSL/TLS.                                                                                  |
| Porta do servidor LDAP                | Digite o número da porta do Servidor LDAP.                                                                                                    |
| Pesquisar raiz LDAP                   | Digite o diretório raiz da pesquisa LDAP.                                                                                                    |
| Atributo do nome (Chave de pesquisa)  | Digite o atributo que deseja usar como chave de busca.                                                                                          |
| Obter end. de e-mail                  | Selecione essa opção para obter o endereço de e-mail dos usuários registrados a partir do servidor LDAP.                                        |
| Obter diretório inicial do<br>usuário | Selecione esta opção para definir seu diretório base como o destino da função Digitalizar para Rede.                                            |

9. Clique em Enviar.

#### Informações relacionadas

Usar a Autenticação LDAP

▲ Página inicial > Autenticação do Usuário > Usar a Autenticação LDAP > Fazer login para alterar as configurações do equipamento usando o painel de controle (Autenticação LDAP)

# Fazer login para alterar as configurações do equipamento usando o painel de controle (Autenticação LDAP)

Quando a Atenticação LDAP estiver habilitada, o painel de controle do equipamento ficará bloqueado até você inserir sua ID de usuário e senha no painel de controle do equipamento.

- 1. No painel de controle do equipamento, insira a ID de usuário e a senha para fazer login.
- 2. Quando a autenticação for concluída corretamente, o painel de controle do equipamento é desbloqueado.

### Informações relacionadas

• Usar a Autenticação LDAP

Página inicial > Autenticação do Usuário > Usar o Secure Function Lock 3.0 (Bloqueio Seguro de Função 3.0)

## Usar o Secure Function Lock 3.0 (Bloqueio Seguro de Função 3.0)

O Secure Function Lock 3.0 (Bloqueio Seguro de Função 3.0) aumenta a segurança restringindo as funções disponíveis no equipamento.

- Antes de usar o Secure Function Lock 3.0
- Configurar o Secure Function Lock 3.0 usando o Gerenciamento via Web
- Digitalizar usando o Secure Function Lock 3.0
- Configurar Modo Público para o Secure Function Lock 3.0
- Definir as configurações da tela de início pessoal usando o Gerenciamento via Web
- Recursos adicionais do Secure Function Lock 3.0
- Registrar um novo cartão de proximidade usando o painel de controle do equipamento
- Registrar um leitor externo de cartão com chip

Página inicial > Autenticação do Usuário > Usar o Secure Function Lock 3.0 (Bloqueio Seguro de Função 3.0) > Antes de usar o Secure Function Lock 3.0

## Antes de usar o Secure Function Lock 3.0

Use o Secure Function Lock (Bloqueio Seguro de Função) para configurar senhas, definir limites de páginas para usuários específicos e conceder acesso a algumas ou todas as funções listadas aqui.

Você pode definir e alterar as seguintes configurações do Secure Function Lock 3.0 (Bloqueio Seguro de Função 3.0) usando o Gerenciamento via Web:

Os recursos, opções e configurações compatíveis podem ser diferentes dependendo do modelo.

- Imprimir
- Copiar
- Digit.

Ø

- Fax
- Media (Mídia)
- Conexão Web
- Aplics.
- Limites de página
- · Contadores pág.
- ID do cartão (ID do NFC)

Modelos de LCD com tela de toque:

Quando o bloqueio de funções seguras é ativado, o equipamento entra automaticamente no modo público e algumas das funções do equipamento ficam restritas a apenas usuários autorizados. Para acessar as funções restritas do equipamento, pressione **QUE**, selecione seu nome de usuário e digite sua senha.

### Informações relacionadas

Página inicial > Autenticação do Usuário > Usar o Secure Function Lock 3.0 (Bloqueio Seguro de Função 3.0) > Configurar o Secure Function Lock 3.0 usando o Gerenciamento via Web

# Configurar o Secure Function Lock 3.0 usando o Gerenciamento via Web

- 1. Inicie o navegador da Web.
- 2. Digite "https://machine's IP address" na barra de endereços do seu navegador (onde "endereço IP do equipamento" é o endereço IP de seu equipamento).

Por exemplo:

Ø

Ø

https://192.168.1.2

O endereço IP do seu equipamento pode ser encontrado no Relatório de Configurações de Rede.

3. Se necessário, digite a senha no campo Login e clique em Login.

A senha padrão para gerenciamento das configurações deste equipamento está localizada na parte traseira ou base do equipamento, identificada como "**Pwd**". Altere a senha padrão seguindo as instruções na tela quando fizer o primeiro login.

4. Na barra de navegação esquerda, clique em Administrador > Função de restrição de usuário ou Gerenciamento de restrição.

Se a barra de navegação à esquerda não estiver visível, inicie a navegação a partir de ≡.

- 5. Selecione Bloqueio seguro de funções.
- 6. Clique em Enviar.
- 7. Clique no menu Funções restritas.
- 8. Defina as configurações para gerenciar restrições por usuário ou por grupo.
- 9. Clique em Enviar.
- 10. Clique no menu Lista de usuários.
- 11. Configure a lista de usuários.
- 12. Clique em Enviar.

Você também pode alterar as configurações de bloqueio da lista de usuários no menu Bloqueio seguro de funções.

#### Informações relacionadas

▲ Página inicial > Autenticação do Usuário > Usar o Secure Function Lock 3.0 (Bloqueio Seguro de Função 3.0) > Digitalizar usando o Secure Function Lock 3.0

## Digitalizar usando o Secure Function Lock 3.0

Os recursos, opções e configurações compatíveis podem ser diferentes dependendo do modelo.

### Configuração das restrições de digitalização (para administradores)

O Secure Function Lock 3.0 (Bloqueio Seguro de Função 3.0) permite que um administrador restrinja quais usuários terão permissão para digitalizar. Quando o recurso de escaneamento é desativado para a configuração de usuários públicos, apenas os usuários que foram marcados na caixa de seleção Digit. poderão digitalizar.

### Utilização do recurso de digitalização (para usuários restritos)

Para digitalizar utilizando o painel de controle do equipamento:

Os usuários restritos precisam digitar suas senhas no painel de controle do equipamento para acessarem o modo de digitalização.

Para digitalizar utilizando um computador:

Os usuários restritos precisam digitar suas senhas no painel de controle do equipamento antes de escanearem em seus computadores. Se a senha não for digitada no painel de controle do equipamento, será exibida uma mensagem de erro no computador do usuário.

Se o equipamento for compatível com autenticação por cartão de proximidade, usuários com restrições também podem acessar o modo de digitalização tocando o logotipo NFC no painel de controle do equipamento com seus cartões de proximidade registrados.

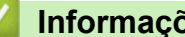

### Informações relacionadas

 Página inicial > Autenticação do Usuário > Usar o Secure Function Lock 3.0 (Bloqueio Seguro de Função 3.0) > Configurar Modo Público para o Secure Function Lock 3.0

## Configurar Modo Público para o Secure Function Lock 3.0

Use a tela do Secure Function Lock para configurar o modo Público, que limita as funções disponíveis aos usuários públicos. Os usuários públicos não precisam digitar uma senha para acessar os recursos disponibilizados pelas configurações do modo Público.

O modo público inclui trabalhos de impressão enviados por meio do Brother iPrint&Scan e do Brother Mobile Connect.

- 1. Inicie o navegador da Web.
- 2. Digite "https://machine's IP address" na barra de endereços do seu navegador (onde "endereço IP do equipamento" é o endereço IP de seu equipamento).

Por exemplo:

Ø

https://192.168.1.2

O endereço IP do seu equipamento pode ser encontrado no Relatório de Configurações de Rede.

3. Se necessário, digite a senha no campo Login e clique em Login.

A senha padrão para gerenciamento das configurações deste equipamento está localizada na parte traseira ou base do equipamento, identificada como "**Pwd**". Altere a senha padrão seguindo as instruções na tela quando fizer o primeiro login.

4. Na barra de navegação esquerda, clique em Administrador > Função de restrição de usuário ou Gerenciamento de restrição.

Se a barra de navegação à esquerda não estiver visível, inicie a navegação a partir de ≡.

- 5. Selecione Bloqueio seguro de funções.
- 6. Clique em Enviar.

Ø

- 7. Clique no menu Funções restritas.
- 8. Na linha **Modo público**, marque uma caixa de seleção para permitir a função listada ou desmarque uma caixa de seleção para restringir a função listada.
- 9. Clique em Enviar.

#### Informações relacionadas

Página inicial > Autenticação do Usuário > Usar o Secure Function Lock 3.0 (Bloqueio Seguro de Função 3.0) > Definir as configurações da tela de início pessoal usando o Gerenciamento via Web

# Definir as configurações da tela de início pessoal usando o Gerenciamento via Web

Como Administrador, você pode especificar as guias que os usuários podem visualizar em suas telas de início. Essas guias oferecem acesso rápido aos atalhos favoritos do usuário, que podem ser atribuídos às guias de suas telas de início por meio do painel de controle do equipamento.

Os recursos, opções e configurações compatíveis podem ser diferentes dependendo do modelo.

- 1. Inicie o navegador da Web.
- Digite "https://machine's IP address" na barra de endereços do seu navegador (onde "endereço IP do equipamento" é o endereço IP de seu equipamento).

Por exemplo:

Ø

Ø

https://192.168.1.2

O endereço IP do seu equipamento pode ser encontrado no Relatório de Configurações de Rede.

3. Se necessário, digite a senha no campo Login e clique em Login.

A senha padrão para gerenciamento das configurações deste equipamento está localizada na parte traseira ou base do equipamento, identificada como "**Pwd**". Altere a senha padrão seguindo as instruções na tela quando fizer o primeiro login.

4. Na barra de navegação esquerda, clique em Administrador > Função de restrição de usuário ou Gerenciamento de restrição.

Se a barra de navegação à esquerda não estiver visível, inicie a navegação a partir de  $\equiv$ .

- 5. Selecione Bloqueio seguro de funções.
- No campo Config. da aba, selecione Pessoal para os nomes de guias que deseja usar como sua tela de início pessoal.
- 7. Clique em Enviar.
- 8. Clique no menu Funções restritas.
- 9. Defina as configurações para gerenciar as restrições por usuário ou grupo.
- 10. Clique em Enviar.
- 11. Clique no menu Lista de usuários.
- 12. Configure a lista de usuários.
- 13. Na lista suspensa, selecione Lista de usuários/funções restritas para cada usuário.
- 14. Na lista suspensa Tela inicial de cada usuário, selecione o nome da guia.
- 15. Clique em Enviar.

#### 📕 Informações relacionadas

Página inicial > Autenticação do Usuário > Usar o Secure Function Lock 3.0 (Bloqueio Seguro de Função 3.0) > Recursos adicionais do Secure Function Lock 3.0

## **Recursos adicionais do Secure Function Lock 3.0**

Configure os seguintes recursos na tela do Secure Function Lock:

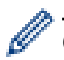

Os recursos, opções e configurações compatíveis podem ser diferentes dependendo do modelo.

#### Restaurar todos os contadores

Clique em **Restaurar todos os contadores**, na coluna **Contadores pág.**, para restaurar o contador de páginas.

#### Exportar para arquivo CSV

Clique em **Exportar para arquivo CSV**, para exportar o contador de páginas atual e o último, incluindo informações de **Lista de usuários/funções restritas**, como um arquivo CSV.

#### ID do cartão (ID do NFC)

Clique no menu Lista de usuários e digite o ID do cartão de um usuário no campo ID do cartão (ID do NFC). Você pode usar seu cartão de proximidade para autenticação.

#### Saída

Se a unidade de Caixa de Correio estiver instalada no equipamento, use a lista suspensa para selecionar uma bandeja de saída para cada usuário.

#### Último registro do contador

Clique em Último registro do contador, se quiser que o equipamento mantenha a contagem de páginas após o contador ser restaurado.

#### Restaurar contador autom.

Clique em **Restaurar contador autom.** para configurar o intervalo de tempo desejado entre a restauração do contador de páginas. Escolha um intervalo diário, semanal ou mensal.

#### Informações relacionadas

Página inicial > Autenticação do Usuário > Usar o Secure Function Lock 3.0 (Bloqueio Seguro de Função 3.0) > Registrar um novo cartão de proximidade usando o painel de controle do equipamento

# Registrar um novo cartão de proximidade usando o painel de controle do equipamento

Você pode registrar cartões de circuito integrado (cartões de CI) em seu equipamento.

Os recursos, opções e configurações compatíveis podem ser diferentes dependendo do modelo.

- 1. Encoste um cartão de proximidade (cartão IC) registrado no símbolo de Near-Field Communication (NFC) localizado no painel de controle do equipamento.
- 2. Pressione seu ID de usuário no LCD.
- 3. Pressione o botão Register Card (Registrar cartão).
- 4. Encoste um novo cartão de proximidade no símbolo de NFC.

O número do novo cartão de proximidade é então registrado no equipamento.

5. Pressione o botão OK.

Ø

#### Informações relacionadas
Página inicial > Autenticação do Usuário > Usar o Secure Function Lock 3.0 (Bloqueio Seguro de Função 3.0) > Registrar um leitor externo de cartão com chip

## Registrar um leitor externo de cartão com chip

Quando você conectar um leitor externo de cartão de proximidade (cartão IC), use o Gerenciamento via Web para registrar o leitor de cartão. Seu equipamento suporta leitores externos de cartão com chip compatíveis com driver classe HID.

- 1. Inicie o navegador da Web.
- 2. Digite "https://machine's IP address" na barra de endereços do seu navegador (onde "endereço IP do equipamento" é o endereço IP de seu equipamento).

Por exemplo:

Ø

Ø

https://192.168.1.2

O endereço IP do seu equipamento pode ser encontrado no Relatório de Configurações de Rede.

3. Se necessário, digite a senha no campo Login e clique em Login.

A senha padrão para gerenciamento das configurações deste equipamento está localizada na parte traseira ou base do equipamento, identificada como "**Pwd**". Altere a senha padrão seguindo as instruções na tela quando fizer o primeiro login.

4. Clique em Administrador > Leitor de cartão externo na barra de navegação à esquerda.

Se a barra de navegação à esquerda não estiver visível, inicie a navegação a partir de  $\equiv$ .

- 5. Digite as informações necessárias e clique em Enviar.
- 6. Reinicie o equipamento Brother para ativar a configuração.
- 7. Conecte o leitor de cartão ao seu equipamento.
- 8. Toque o cartão no leitor de cartões ao usar a autenticação do cartão.

Informações relacionadas

• Usar o Secure Function Lock 3.0 (Bloqueio Seguro de Função 3.0)

▲ Página inicial > Envie ou receba e-mails com segurança

### Envie ou receba e-mails com segurança

- Configure o envio e recebimento de e-mails utilizando o Gerenciamento via Web
- Enviar um e-mail com autenticação de usuário
- Enviar ou receber um e-mail com segurança usando SSL/TLS

▲ Página inicial > Envie ou receba e-mails com segurança > Configure o envio e recebimento de e-mails utilizando o Gerenciamento via Web

## Configure o envio e recebimento de e-mails utilizando o Gerenciamento via Web

- O recebimento de e-mails está disponível apenas em determinados modelos.
- Recomendamos a utilização do Gerenciamento via Web para configurar o envio seguro de e-mails com a autenticação do usuário ou o envio e recebimento de e-mails utilizando SSL/TLS (somente nos modelos compatíveis).
- 1. Inicie o navegador da Web.
- 2. Digite "https://machine's IP address" na barra de endereços do seu navegador (onde "endereço IP do equipamento" é o endereço IP de seu equipamento).

Por exemplo:

Ø

https://192.168.1.2

O endereço IP do seu equipamento pode ser encontrado no Relatório de Configurações de Rede.

3. Se necessário, digite a senha no campo Login e clique em Login.

A senha padrão para gerenciamento das configurações deste equipamento está localizada na parte traseira ou base do equipamento, identificada como "**Pwd**". Altere a senha padrão seguindo as instruções na tela quando fizer o primeiro login.

4. Clique em **Rede > Rede > Protocolo** na barra de navegação à esquerda.

Se a barra de navegação à esquerda não estiver visível, inicie a navegação a partir de  $\equiv$ .

- 5. No campo Cliente POP3/IMAP4/SMTP, clique em Config. avançadas e certifique-se de que o status de Cliente POP3/IMAP4/SMTP esteja Ativado.
  - Os protocolos disponíveis podem variar, dependendo do equipamento.
  - Se a tela de seleção Método de autenticação for exibida, selecione o método de autenticação e siga as instruções na tela.
- 6. Defina as configurações de Cliente POP3/IMAP4/SMTP.
  - Para confirmar se as opções de e-mail estão corretas após a configuração, envie um e-mail de teste.
  - Se você não sabe as configurações de servidor POP3/IMAP4/SMTP, entre em contato com o seu administrador da rede ou com o provedor de serviços de Internet (ISP).
- 7. Ao concluir, clique em Enviar.

A caixa de diálogo Configuração de envio/receb. de e-mail de teste é exibida.

8. Siga as instruções da caixa de diálogo para testar as configurações atuais.

#### Informações relacionadas

· Envie ou receba e-mails com segurança

#### Tópicos relacionados:

Enviar ou receber um e-mail com segurança usando SSL/TLS

▲ Página inicial > Envie ou receba e-mails com segurança > Enviar um e-mail com autenticação de usuário

## Enviar um e-mail com autenticação de usuário

O equipamento envia e-mails por meio de um servidor de e-mail que requer autenticação de usuário. Esse método impede que usuários não autorizados acessem o servidor de e-mail.

Você pode enviar notificações por e-mail, relatórios por e-mail e I-Fax (disponível apenas em determinados modelos) usando a autenticação do usuário.

- Os protocolos disponíveis podem variar, dependendo do equipamento.
- Recomendamos a utilização do Gerenciamento via Web para configurar a autenticação de SMTP.

#### Configurações do servidor de e-mail

Você deve configurar o método de autenticação SMTP do equipamento para que ele corresponda ao método usado por seu servidor de e-mail. Para obter detalhes sobre suas configurações do servidor de e-mail, entre em contato com seu administrador de rede ou com o provedor de serviços de Internet (ISP).

Para habilitar a autenticação do servidor SMTP usando o Gerenciamento via Web, selecione seu método de autenticação em Método de autenticação do servidor na tela Cliente POP3/IMAP4/SMTP.

#### Informações relacionadas

Ø

Envie ou receba e-mails com segurança

▲ Página inicial > Envie ou receba e-mails com segurança > Enviar ou receber um e-mail com segurança usando SSL/TLS

### Enviar ou receber um e-mail com segurança usando SSL/TLS

Seu equipamento suporta métodos de comunicação SSL/TLS. Para usar um servidor de e-mail que utilize a comunicação SSL/TLS, você deve definir as configurações a seguir.

- O recebimento de e-mails está disponível apenas em determinados modelos.
  - · Recomendamos a utilização do Gerenciamento via Web para configurar o SSL/TLS.

#### Verificar certificado do servidor

Em **SSL/TLS**, se você escolher **SSL** ou **TLS**, a caixa de seleção **Verificar certif. do servidor** será marcada automaticamente.

- Antes de verificar o certificado do servidor, você deve importar o certificado de CA emitido pela CA que assinou o certificado do servidor. Entre em contato com o seu administrador de rede ou com o seu provedor de serviços de Internet (ISP) para confirmar se é necessário importar um certificado de CA.
  - Se não for necessário verificar o certificado do servidor, desmarque a caixa de seleção **Verificar certif.** do servidor.

#### Número da porta

Se você selecionar **SSL** ou **TLS**, o valor de **Porta** será alterado para coincidir com o protocolo. Para alterar o número da porta manualmente, digite o número da porta depois de selecionar as configurações de **SSL/TLS**.

Você deve configurar o método de comunicação do seu equipamento para coincidir com o método usado pelo servidor de e-mail. Para obter detalhes sobre as configurações do seu servidor de e-mail, entre em contato com o administrador de rede ou com o ISP.

Na maior parte dos casos, os serviços de webmail seguro requerem as seguintes configurações:

Os recursos, opções e configurações compatíveis podem ser diferentes dependendo do modelo.

| SMTP  | Porta                              | 587       |
|-------|------------------------------------|-----------|
|       | Método de autenticação do servidor | SMTP-AUTH |
|       | SSL/TLS                            | TLS       |
| POP3  | Porta                              | 995       |
|       | SSL/TLS                            | SSL       |
| IMAP4 | Porta                              | 993       |
|       | SSL/TLS                            | SSL       |

#### Informações relacionadas

· Envie ou receba e-mails com segurança

#### Tópicos relacionados:

- · Configure o envio e recebimento de e-mails utilizando o Gerenciamento via Web
- Configurar certificados para a segurança do dispositivo

▲ Página inicial > Armazenamento do registro de impressão na rede

### Armazenamento do registro de impressão na rede

- Visão geral do armazenamento do registro de impressão na rede
- Configurar as opções do armazenamento do registro de impressão na rede usando o Gerenciamento via Web
- Usar a Configuração de detecção de erro do armazenamento do registro de impressão na rede
- Usar o armazenamento do registro de impressão na rede com o Secure Function Lock 3.0

▲ Página inicial > Armazenamento do registro de impressão na rede > Visão geral do armazenamento do registro de impressão na rede

## Visão geral do armazenamento do registro de impressão na rede

O recurso de armazenamento do registro de impressão na rede permite que você salve o arquivo do registro de impressão de seu equipamento em um servidor em rede usando o protocolo CIFS (Common Internet File System). Você pode gravar a ID, o tipo de trabalho de impressão, o nome do trabalho, o nome de usuário, a data, a hora e o número de páginas impressas para cada trabalho de impressão. O CIFS é um protocolo executado por TCP/IP, possibilitando que computadores em uma rede compartilhem arquivos em uma intranet ou Internet.

As funções de impressão a seguir são gravadas no registro de impressão:

Os recursos, opções e configurações compatíveis podem ser diferentes dependendo do modelo.

- Trabalhos de impressão de seu computador
- Impressão USB direta
- Cópia
- Fax recebido
- Impressão Web Connect
  - O recurso de armazenamento do registro de impressão na rede é compatível com autenticação Kerberos e NTLMv2. Você precisa configurar o protocolo SNTP (servidor de horário da rede) ou configurar a data, a hora e o fuso horário corretamente no painel de controle para a autenticação.
    - · Você pode definir o tipo de arquivo como TXT ou CSV ao armazenar um arquivo no servidor.

#### Informações relacionadas

· Armazenamento do registro de impressão na rede

▲ Página inicial > Armazenamento do registro de impressão na rede > Configurar as opções do armazenamento do registro de impressão na rede usando o Gerenciamento via Web

## Configurar as opções do armazenamento do registro de impressão na rede usando o Gerenciamento via Web

- 1. Inicie o navegador da Web.
- Digite "https://machine's IP address" na barra de endereços do seu navegador (onde "endereço IP do equipamento" é o endereço IP de seu equipamento).

Por exemplo:

Ø

https://192.168.1.2

O endereço IP do seu equipamento pode ser encontrado no Relatório de Configurações de Rede.

3. Se necessário, digite a senha no campo Login e clique em Login.

A senha padrão para gerenciamento das configurações deste equipamento está localizada na parte traseira ou base do equipamento, identificada como "**Pwd**". Altere a senha padrão seguindo as instruções na tela quando fizer o primeiro login.

4. Clique em Administrador > Armazenar log de impr. na rede na barra de navegação à esquerda.

Se a barra de navegação à esquerda não estiver visível, inicie a navegação a partir de  $\equiv$ .

- 5. No campo Log de impressão, clique em Ativado.
- 6. Defina as seguintes configurações:

Os recursos, opções e configurações compatíveis podem ser diferentes dependendo do modelo.

| Opção                       | Descrição                                                                                                    |  |
|-----------------------------|----------------------------------------------------------------------------------------------------|--|
| Caminho da<br>pasta da rede | Digite a pasta de destino na qual seu registro de impressão será armazenado no servidor CIFS (por exemplo: \\NomeDoComputador\PastaCompartilhada).                                                                                                    |  |
| Nome arq.                   | Digite o nome de arquivo que você deseja usar para o registro de impressão (no máximo 32 caracteres).                                                                                                    |  |
| Tipo arq.                   | Selecione a opção <b>TXT</b> ou <b>CSV</b> para o tipo de arquivo do registro de impressão.                                                                                                    |  |
| Fonte de tempo<br>para log  | Selecione a fonte de hora para o registro de impressão.                                                                                                    |  |
| Método de<br>autentic.      | Selecione o método de autenticação necessário para acessar o servidor CIFS: <b>Auto</b> , <b>Kerberos</b> , ou <b>NTLMv2</b> . O Kerberos é um protocolo de autenticação que permite que dispositivos ou indivíduos provem sua identidade aos servidores de rede de forma segura e usando o recurso de login único. O NTLMv2 é o método de autenticação usado pelo Windows para se conectar aos servidores. |  |
|                             | <ul> <li>Auto: se você selecionar Auto, NTLMv2 será usado como o método de<br/>autenticação.</li> </ul>                                                                                                    |  |
|                             | <ul> <li>Kerberos: selecione a opção Kerberos para usar apenas a autenticação<br/>Kerberos.</li> </ul>                                                                                                    |  |
|                             | NTLMv2: selecione a opção NTLMv2 para usar apenas a autenticação NTLMv2.                                                                                                    |  |
|                             | <ul> <li>Para a autenticação Kerberos e NTLMv2, você também precisa definir<br/>as configurações de Data e hora ou configurar o protocolo SNTP<br/>(servidor de horário da rede) e o servidor DNS.</li> </ul>                                                                                                    |  |
|                             | <ul> <li>Você pode também definir as configurações de data e hora no painel de<br/>controle do equipamento.</li> </ul>                                                                                                    |  |

| Opção                                                                                | Descrição                                                                                                    |  |
|--------------------------------------------------------------------------------------|----------------------------------------------------------------------------------------------------|--|
| Nome usuário Digite o nome de usuário para a autenticação (no máximo 96 caracteres). |                                                                                                    |  |
|                                                                                      | Se o nome de usuário for parte de um domínio, informe-o com o formato usuário@domínio ou domínio\usuário.                                                                            |  |
| Senha                                                                                | Digite a senha para a autenticação (no máximo 32 caracteres).                                                                                                    |  |
| Endereço do<br>servidor<br>Kerberos (se<br>necessário)                               | Digite o endereço do host (por exemplo: kerberos.exemplo.com; com no máximo 64 caracteres) ou o endereço IP (por exemplo: 192.168.56.189) do centro de distribuição de chaves (KDC). |  |
| Config. de<br>detecção de erro                                                       | Escolha qual medida deverá ser tomada quando o registro de impressão não puder ser armazenado no servidor devido a um erro de rede.                                                  |  |

7. No campo Status da conexão, confirme o status do último registro.

Você também pode confirmar o status do erro no LCD do equipamento.

- Clique em Enviar para exibir a página Log de impressão de teste para rede.
   Para testar suas configurações, clique em Sim e vá para a próxima etapa.
   Para ignorar o teste, clique em Não. Suas configurações serão enviadas automaticamente.
- 9. O equipamento testará suas configurações.

Ø

10. Se suas configurações forem aceitas, a mensagem Teste OK será exibida na tela.

Se a mensagem **Erro no teste** for exibida, selecione todas as configurações e clique em **Enviar** para exibir novamente a página de teste.

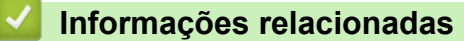

Armazenamento do registro de impressão na rede

▲ Página inicial > Armazenamento do registro de impressão na rede > Usar a Configuração de detecção de erro do armazenamento do registro de impressão na rede

# Usar a Configuração de detecção de erro do armazenamento do registro de impressão na rede

Use as Configurações de detecção de erro para determinar a ação a ser tomada quando o registro de impressão não pode ser armazenado no servidor devido a um erro de rede.

- 1. Inicie o navegador da Web.
- 2. Digite "https://machine's IP address" na barra de endereços do seu navegador (onde "endereço IP do equipamento" é o endereço IP de seu equipamento).

Por exemplo:

https://192.168.1.2

O endereço IP do seu equipamento pode ser encontrado no Relatório de Configurações de Rede.

3. Se necessário, digite a senha no campo Login e clique em Login.

A senha padrão para gerenciamento das configurações deste equipamento está localizada na parte traseira ou base do equipamento, identificada como "**Pwd**". Altere a senha padrão seguindo as instruções na tela quando fizer o primeiro login.

4. Clique em Administrador > Armazenar log de impr. na rede na barra de navegação à esquerda.

Se a barra de navegação à esquerda não estiver visível, inicie a navegação a partir de  $\equiv$ .

#### 5. Na seção Config. de detecção de erro, selecione a opção Cancelar impr. ou Ignorar log e imprimir.

Os recursos, opções e configurações compatíveis podem ser diferentes dependendo do modelo.

| Opção                     | Descrição                                                                                                    |  |
|---------------------------|----------------------------------------------------------------------------------------------------|--|
| Cancelar<br>impr.         | Se você selecionar a opção <b>Cancelar impr.</b> , os trabalhos de impressão serão cancelad quando o registro de impressão não puder ser armazenado no servidor.                                                                                                    |  |
|                           | Mesmo se você selecionar a opção <b>Cancelar impr.</b> , seu equipamento imprimirá um fax recebido.                                                                                                    |  |
| lgnorar log<br>e imprimir | Se você selecionar a opção <b>Ignorar log e imprimir</b> , o equipamento imprimirá a documentação mesmo se o registro de impressão não puder ser armazenado no servidor. Quando a função de armazenamento do registro de impressão for restabelecido, o registro de impressão será gravado da seguinte forma:                                                                                                    |  |
|                           | Id, Type, Job Name, User Name, Date, Time, Print Pages<br>1, Print(xxxxxx), "Document01.doc", "user01", 03/03/20xx, 14:01:32, 52<br>2, Print(xxxxxx), "Document02.doc", "user01", 03/03/20xx, 14:45:30, ?<br>3, <error>, ?, ?, ?, ?, ?<br/>4, Print(xxxxxx), "Report01.xls", "user02", 03/03/20xx, 19:30:40, 4<br/>a. Se o registro de impressão não puder ser armazenado ao final da impressão, o número<br/>de páginas impressas não será gravado.</error> |  |

- b. Se o registro de impressão não puder ser armazenado no início e ao final da impressão, o registro de impressão do trabalho não será gravado. Quando a função for recuperada, o erro será refletido no registro.
- Clique em Enviar para exibir a página Log de impressão de teste para rede.
   Para testar suas configurações, clique em Sim e vá para a próxima etapa.

Para ignorar o teste, clique em Não. Suas configurações serão enviadas automaticamente.

- 7. O equipamento testará suas configurações.
- 8. Se suas configurações forem aceitas, a mensagem Teste OK será exibida na tela.

Se a mensagem **Erro no teste** for exibida, selecione todas as configurações e clique em **Enviar** para exibir novamente a página de teste.

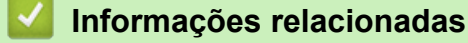

· Armazenamento do registro de impressão na rede

▲ Página inicial > Armazenamento do registro de impressão na rede > Usar o armazenamento do registro de impressão na rede com o Secure Function Lock 3.0

## Usar o armazenamento do registro de impressão na rede com o Secure Function Lock 3.0

Quando o Secure Function Lock 3.0 (Bloqueio Seguro de Função 3.0) está ativo, os nomes dos usuários registrados para cópia, recepção de fax, impressão Web Connect e impressão USB direta são gravados no relatório de armazenamento do registro de impressão na rede. Quando a autenticação Active Directory estiver habilitada, o nome do usuário será gravado no relatório de armazenamento do registro de impressão na rede:

Os recursos, opções e configurações compatíveis podem ser diferentes dependendo do modelo.

```
Id, Type, Job Name, User Name, Date, Time, Print Pages
1, Copy, -, -, 04/04/20xx, 09:05:12, 3
2, Fax, -, -, 04/04/20xx, 09:45:30, 5
3, Copy, -, "Bob", 04/04/20xx, 10:20:30, 4
4, Fax, -, "Bob", 04/04/20xx, 10:35:12, 3
5, USB Direct, -, "John", 04/04/20xx, 11:15:43, 6
```

#### Informações relacionadas

Ø

Armazenamento do registro de impressão na rede

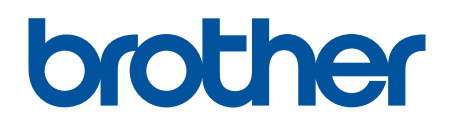

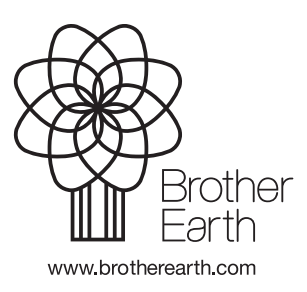

BRA Versão 0